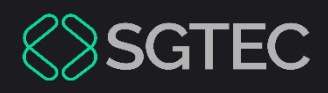

### Manual do Usuário

# SISWEB

SISWEB

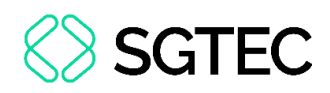

## **SUMÁRIO**

| 1.  | Introdução5                               |
|-----|-------------------------------------------|
| 2.  | Acesso ao Sistema5                        |
| 3.  | Autorização por Função8                   |
| 4.  | Funções / Objetos10                       |
| 5.  | Tipo de Usuário / Sistema13               |
| 6.  | Cadastro de Grupos15                      |
| 6.2 | Bloqueio de Acesso                        |
| 7.  | Equipes                                   |
| 8.  | Atualiza Órgão 22                         |
| 9.  | Mensagens 23                              |
| 9.2 | Pesquisar Mensagens23                     |
| 9.2 | 2 Cadastrar Mensagem 24                   |
| 9.3 | 3 Editar Mensagem 26                      |
| 9.4 | 1 Excluir Mensagem                        |
| 10. | Menus                                     |
| 11. | Relatórios31                              |
| 11  | .1 Relatório Dados dos Sistemas32         |
| 11  | .2 Relatório Sistemas Existentes na SGTEC |

## **SGTEC**

| 11.3 Relatório Log de Acesso aos Sistemas               |
|---------------------------------------------------------|
| 11.4 Relatório – Equipes por Sistema                    |
| 11.5 Relatório – Funções por Grupos e Categorias        |
| 11.6 Matrículas com Inconsistência41                    |
| 11.7 Relatório – Categorias por Sistema42               |
| 11.8 Relatório – Usuário por Matrícula, CPF e Login     |
| 11.9 Relatório – Usuário por Sistema / Órgão45          |
| 11.10 Relatório – Usuários Divididos por Grupos         |
| 11.11 Relatório – Histórico de Manutenção no Acesso aos |
| Sistemas de um Usuário 49                               |
| 11.12 Relatório – Supervisores51                        |
| 11.13 Monitoramento52                                   |
| 11.14 Relatório – MFA53                                 |
| 12. Sistemas55                                          |
| 12.1 Pesquisar Sistemas55                               |
| 12.2 Cadastrar Sistema56                                |
| 12.3 Editar Sistema60                                   |
| 12.3.1 Versões do Sistema61                             |
| 12.3.2 Unidades Envolvidas 64                           |
| 13. Usuário                                             |

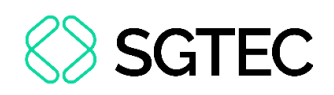

| 13.1 Usuário Interno67                 |
|----------------------------------------|
| 13.1.1 Pesquisar Usuário67             |
| 13.1.2 Cadastrar Usuário Interno68     |
| 13.1 Usuário Externo                   |
| 13.1.1 Pesquisar Usuário Externo70     |
| 13.1.2 Cadastrar Usuário Externo74     |
| 14. Concessão de Acesso77              |
| 14.1 Exclusão de Acesso79              |
| 15. Concessão de Acessos em Lote82     |
| 15.1 Aba Histórico de Processamento83  |
| 16. Alterar E-mail/MFA Usuário Interno |

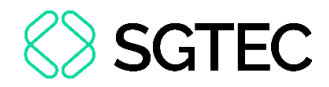

## **SISWEB**

### 1. Introdução

Este <u>Manual</u> do usuário demonstra de forma prática as funcionalidades do **SISWEB**. O SISWEB é um sistema que unificou as funcionalidades de outros dois sistemas: O **SISTUSU** e o **SISTSEG**.

### 2. Acesso ao Sistema

O acesso ao sistema deve ser realizado através do site do Tribunal de Justiça.

Na tela inicial do site, clique na aba **Servidor** e, em seguida, na coluna **Administrativo**, selecione a opção **Sistemas**.

| PODER JUDICIÁRIO                         | Consult              | ta Processual   Busca        | Avançada     |           |
|------------------------------------------|----------------------|------------------------------|--------------|-----------|
| PJERJ ESTADO DO RIO DE JANEIRO           | Num. ú               | inica                        | .8.19.       | Q         |
|                                          | Museu do Amanhá      |                              |              |           |
| Institucional 🗸 Cidadão 🗸 S              | ervidor 🗸 Advogado 🗸 | Magistrado 🖌                 | Corregedoria | Escolas 🗸 |
| Administrativo                           | Judicial             |                              |              |           |
| Abertura de solicitação de TI            | Empresas Ca          | ıdastradas – Art. 246, §1° C | PC           |           |
| Aposentados e Pensionistas               | Improbidade          | Administrativa e Inelegil    | bilidade     |           |
| Avisos Internos                          | Malote Digita        | al                           |              | c         |
| Código das Serventias                    | Oficio Requis        | sitório de Precatório (OFR   | EQ) - Gerar  |           |
| Contatos úteis - Estado e Prefeitura     | Processo Ele         | trônico                      |              |           |
| Glossários de Termos Estatísticos        | Processo Jud         | licial Eletrônico - PJE      |              |           |
| Peritos Cadastrados                      | SISCONDJ             |                              |              |           |
| Plantões do Administrativo               | Tabela de Te         | mporalidade                  |              |           |
| SEI - Processo administrativo eletrônico |                      |                              |              |           |
| Sistemas                                 |                      |                              |              |           |
| Serviços Operacionais de Logística       |                      |                              |              |           |
| Sistema GRP                              |                      |                              |              |           |
|                                          |                      |                              |              |           |

Figura 1 - Site do Tribunal de Justiça

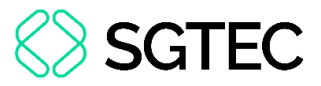

Em seguida, será exibida a tela de login do Portal de Serviços. Preencha os campos

de Login e Senha e clique em Entrar.

| •        |                               |   | Para realizar autenticação com<br>certificado digital clique na imagem |
|----------|-------------------------------|---|------------------------------------------------------------------------|
| <b>ě</b> | Informe o seu usuario         |   | abaixo.                                                                |
| a,       | Informe a sua senha de acesso | Ø |                                                                        |
|          |                               |   |                                                                        |
|          | +) Entrar                     |   |                                                                        |
|          |                               |   |                                                                        |

Figura 2 – Login do Portal de Serviços.

Será exibida a tela de seleção de sistema. No campo **Sistema**, selecione, **SISTEMA INTEGRADO DE SEGURANÇA** e o seu **Órgão** e, em seguida, clique em **Enviar**.

| Usuário: ISABELLA                   |                 |                 |          |  |  |  |
|-------------------------------------|-----------------|-----------------|----------|--|--|--|
| Abrir em:* 💿 Nova Janela 🔿 Nova Aba |                 |                 |          |  |  |  |
|                                     |                 |                 |          |  |  |  |
| SISTEMA INTEGRADO DE SEGURANÇA      |                 |                 |          |  |  |  |
| Orgão:*                             |                 |                 | ~        |  |  |  |
|                                     |                 |                 |          |  |  |  |
| <ul> <li>Enviar</li> </ul>          | 13 Trocar Senha | ☑ Trocar E-mail | € Logout |  |  |  |

Figura 3 - Seleção de Sistema.

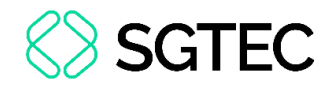

Será exibida a tela inicial do **SISWEB**.

| ESTADO DO RIO DE JUDICIÁRIO<br>ESTADO DO RIO DE JANEIRO | SISWEB |
|---------------------------------------------------------|--------|
|                                                         |        |
| OIá, JULIANA                                            |        |
| 🛆 Autorizações 🗸 🗸                                      |        |
| Atualiza Órgão                                          |        |
| ☑ Mensagens                                             |        |
| 🛱 Relatórios 🗸 🗸                                        |        |
| A Usuários V                                            |        |
|                                                         |        |
|                                                         |        |
|                                                         |        |
|                                                         |        |
|                                                         |        |
|                                                         |        |
|                                                         |        |
|                                                         |        |
| () Sair v1.2.0 - PRD                                    |        |
|                                                         |        |

Figura 4 - Tela Inicial do SISWEB.

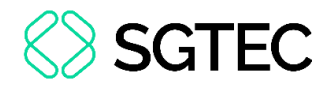

### 3. Autorização por Função

No menu à esquerda da tela, clique em **Autorizações** e, em seguida, **Autorização por Função**.

| Autorizações              | ~ |
|---------------------------|---|
| Autorização por Função    |   |
| Funções / Objetos         |   |
| Tipo de Usuário / Sistema |   |
| Cadastro de Grupos        |   |
| [→ Equipes                |   |
| 😚 Atualiza Órgão          |   |
| 🖻 Mensagens               |   |
| ≡ Menus                   |   |
| C Relatórios              | ~ |
| Sistemas                  |   |
| 尽 Usuários                | ~ |

Figura 5 - Menu Inicial.

A tela de Cadastro de Autorização por Função será exibida. Preencha as informações

### de Sistema, Categoria e Função.

| Cadastro de Autorização por Função |  |  |
|------------------------------------|--|--|
| Sistema (*)                        |  |  |
| Categoria (*)                      |  |  |
| EDITAL-TRIBUAL-PLENO               |  |  |
| Função (*)                         |  |  |
| Cadastrar Desistência              |  |  |

Figura 6 - Cadastro de Autorização por Função.

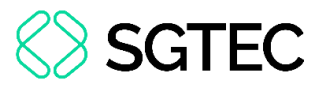

Na sequência, será exibida a lista de **Grupos de Usuários** com permissões de acesso ao sistema. Para atribuir a função selecionada a um grupo específico, marque a caixa de seleção correspondente ao grupo desejado.

### Por fim, clique em Salvar.

| Grupos de Usuários           |    |
|------------------------------|----|
| Nomes                        |    |
| DESENVOLVIMENTO              |    |
| DESENVOLVIMENTO-REL          |    |
|                              |    |
| (*) Campos Obrigatórios      |    |
|                              | _  |
| 🗙 Limpar formulario 🛛 🛱 Salv | ar |

Figura 7 - Grupo de Usuários.

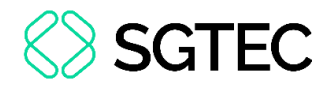

### 4. Funções / Objetos

No menu, à esquerda da tela, clique em Autorizações e, em seguida, Funções / Objetos.

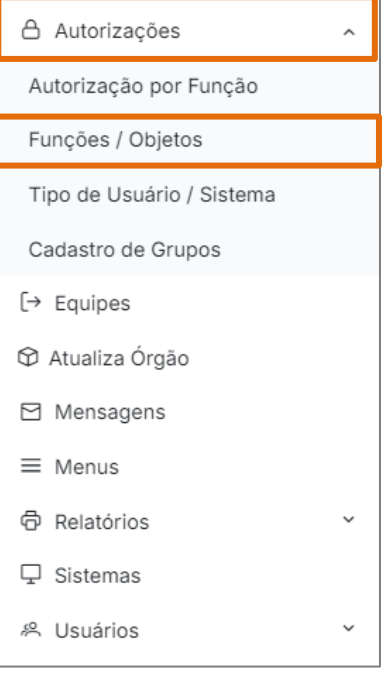

Figura 8 - Menu Inicial.

#### A tela de Funções / Objetos será exibida.

| Funções / Objetos           |         |                   |                   |                     |          |         |
|-----------------------------|---------|-------------------|-------------------|---------------------|----------|---------|
| Sistema                     |         |                   |                   |                     |          |         |
| Sistema                     |         |                   |                   |                     |          | ~ + 0   |
| Janela<br>Janela            | ~ + 2 × | Categor<br>Catego | <b>ia</b><br>oria |                     |          | ~ + 2 × |
| Objetos                     | +       | Funções           | \$                |                     |          | +       |
| Nome                        | Ações   |                   | Sigla             | Descrição           |          | Ações   |
| Nenhum registro encontrado. |         |                   |                   | Nenhum registro enc | ontrado. |         |
|                             |         |                   |                   |                     |          |         |

Figura 9 - Tela Funções / Objetos.

Em seguida, selecione o **Sistema** desejado. Nesse campo, é possível <u>cadastrar</u> um novo sistema ou <u>editar</u> o sistema selecionado, clicando nos ícones ao lado do campo de seleção. Ao clicar, o sistema exibe as telas de cadastro ou edição de sistema, demonstradas anteriormente.

| Funções / Objetos |    |  |
|-------------------|----|--|
|                   | XV |  |
| AGENDAODI         |    |  |

Figura 10 - Selecionando Sistema.

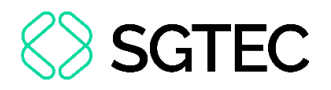

No campo **Janela**, é possível <u>adicionar</u> + uma nova janela, <u>editar</u> 2 ou <u>excluir</u>  $\times$  a janela selecionada.

| Janela |         |
|--------|---------|
| Janela | ~ + 0 × |

Figura 11 - Campo Janela.

Após selecionar ou adicionar uma Janela, a grade Objetos será habilitada. Nessa

grade, é possível <u>adicionar</u> (+), <u>editar</u> 2 ou <u>excluir</u> 2 o objeto selecionado.

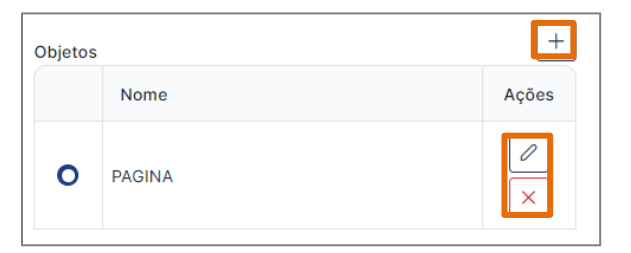

Figura 12 - Grade Objetos.

Clique em adicionar para cadastrar o nome de um novo Objeto. Ao finalizar, clique

em Salvar. O novo objeto será exibido na grade.

| Cadastrar Objeto | ×                   |
|------------------|---------------------|
| Nome             |                     |
| Nome             |                     |
|                  | X Cancelar 🖺 Salvar |

Figura 13 - Cadastrar Objeto.

Clique em **editar** para editar o nome de um **Objeto**. Ao finalizar, clique em **Salvar**. O nome do objeto será exibido na grade.

| Editar Objeto  | ×                   |
|----------------|---------------------|
| Nome<br>PAGINA |                     |
|                | X Cancelar 🕒 Salvar |

Figura 14 - Editar Nome do Objeto.

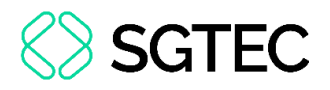

No campo **Categoria**, é possível <u>adicionar</u> 🛨 uma nova categoria, <u>editar</u> 🖉 ou <u>excluir</u>

☑ a categoria selecionada.

| Categoria |     |   |   |                       |
|-----------|-----|---|---|-----------------------|
| ACESSO    | × ~ | + | 0 | $\left[\times\right]$ |
|           |     |   |   |                       |

Figura 15 - Campo Categoria.

Após selecionar ou adicionar uma **categoria**, a grade **Funções** será habilitada, exibindo as suas funções. Nessa grade, é possível <u>adicionar</u> +, <u>editar</u> 2 ou <u>excluir</u>  $\times$  a função selecionada.

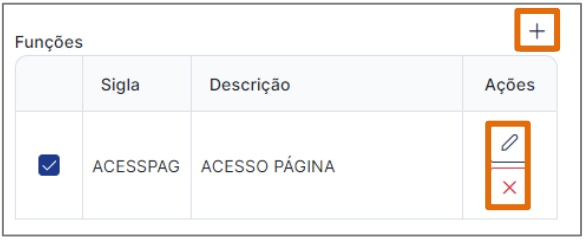

Figura 16 - Grade Funções.

Clique em **adicionar** para descrever a nova **Função** e nomear a **Sigla** da função. Ao finalizar, clique em **Salvar** e a nova função será exibida na grade.

| Cadastrar Função | ×                   |
|------------------|---------------------|
| Descrição        |                     |
| Descrição        |                     |
| Sigla            |                     |
| Sigla            |                     |
|                  |                     |
|                  | X Cancelar 🖺 Salvar |

Figura 17 - Cadastrar Função.

Clique em **editar** para editar a descrição e a sigla de uma **Função**. Ao finalizar, clique em **Salvar**. A **Função** será exibida na grade.

| Editar Função             | ×                   |
|---------------------------|---------------------|
| Descrição                 |                     |
| ACESSO APROVADOR ESPECIAL |                     |
| Sigla                     |                     |
| ACESSO_APRO               |                     |
|                           |                     |
|                           | 🗙 Cancelar 📔 Salvar |

Figura 18 - Editar Função.

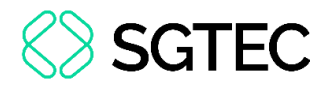

### 5. Tipo de Usuário / Sistema

Utilize essa funcionalidade para associar determinados sistemas aos tipos de usuários, permitindo o controle de acessos conforme o perfil definido. Para isso, no menu à esquerda da tela, Clique em **Autorizações** e, em seguida, em **Tipo de Usuário/Sistema**.

| Autorizações              | ^ |
|---------------------------|---|
| Autorização por Função    |   |
| Funções / Objetos         |   |
| Tipo de Usuário / Sistema |   |
| Cadastro de Grupos        |   |
| [→ Equipes                |   |
| 🍄 Atualiza Órgão          |   |
| 🖻 Mensagens               |   |
| ≡ Menus                   |   |
| Relatórios                | ~ |
| 🖵 Sistemas                |   |
| 冬 Usuários                | ~ |

Figura 19 - Menu Inicial.

A tela de **Configuração de Tipo de Usuário por Sistema** será exibida. Selecione o **Tipo de Usuário** e, em seguida, os sistemas desejados. Por fim, clique em **Gravar**.

| Cor          | nfiguração de Tipo                | de Usuário por Sistema                 |
|--------------|-----------------------------------|----------------------------------------|
| Tip<br>1     | oo de Usuário (*)<br>- Magistrado | ×                                      |
|              | Sigla Sistema                     | Nome Sistema                           |
|              | CANDIDATURAWEB                    | Candidatura Web - HML                  |
| $\checkmark$ | CANDTURREC                        | Candidatura Turma Recursal             |
|              | CARGAPATRIMONIO                   | Relação de Carga Patrimonial           |
| $\checkmark$ | CARTEIRACOL                       | CARTEIRAS DOS COLABORADORES            |
| $\checkmark$ | CARTEIRAFUNC                      | CARTEIRA DOS FUNCIONARIOS TJ E CGJ     |
| $\checkmark$ | CAS                               | COMPONENTES DE ATUALIZAÇÃO DE SISTEMAS |
| $\checkmark$ | CATPRE                            | CARTA_PRECATÓRIA                       |
|              | ссом                              | CONTROLE DE COMISSÕES                  |
|              | ССОМ2                             | TESTE - CONTROLE DE COMISSÓES          |

Figura 20 - Tipo de Usuário.

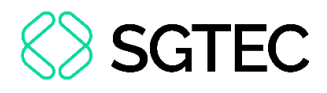

OBSERVAÇÃO: Os tipos de usuário são: Aposentado, Conciliador, Contratado Não Oficializado, Cotista, Estagiário, Facilitador, Funcionário, Juiz Leigo, Magistrado, Mediador, Participante Proj. Inc. Social, Pensionista, Pessoa Jurídica, Residente, Sistema, Terceirizado, Voluntário.

Ao realizar a gravação, o sistema exibirá um alerta referente aos usuários cadastrados que serão desabilitados após a alteração. Para prosseguir com as mudanças, clique em **Sim**.

| Grav | var ×                                                                                                    |
|------|----------------------------------------------------------------------------------------------------|
| ⚠    | Já existem usuários cadastrados nos sistemas que serão desabilitados.<br>Estes usuários cadastrados serão desativados para estes sistemas!<br>Deseja prosseguir com a gravação? |
|      | × Não 🗸 Sim                                                                                                    |

Figura 21 - Mensagem de Aviso.

**OBSERVAÇÃO:** Para ter acesso ao **SISWEB** e suas funcionalidades, os seguintes **Grupos** estão disponibilizados:

- Grupo para Mensagens SEDID
- SISTUSU DEPRO PLANTÃO
- SISTUSU DERUS CHEFES
- SISTUSU TELEATENDIMENTO
- SISTUSU INSPEÇÃO CNJ
- SISTUSU SISTUSU CONSULTA
- SISTUSU SISTUSU DEPRO
- SISTUSU SISTUSU DERUS

- SISTUSU SISTUSU DESENV
- SISTUSU SISTUSU DESIS
- SISTUSU SISTUSU DGTEC
- SISTUSU SISTUSU RELATORIO
- SISWEB ASSESSORIA SGTEC
- SISWEB DESENVOLVIMENTO
- SISTSEG ANALISTA RESPONSÁVEL
- SISTSEG SISTSEG SOI
- SISTSEG -TST

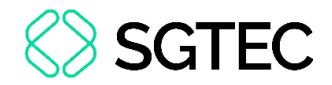

### 6. Cadastro de Grupos

Para realizar o cadastro de grupos para concessão de acessos de um determinado sistema, no menu à esquerda da tela, clique em **Autorizações** e, em seguida, em **Cadastro de Grupos**.

| 🛆 Autorizações            | ^ |  |  |  |
|---------------------------|---|--|--|--|
| Autorização por Função    |   |  |  |  |
| Funções / Objetos         |   |  |  |  |
| Tipo de Usuário / Sistema |   |  |  |  |
| Cadastro de Grupos        |   |  |  |  |
| [→ Equipes                |   |  |  |  |
| 🏵 Atualiza Órgão          |   |  |  |  |
| 🖻 Mensagens               |   |  |  |  |
| ≡ Menus                   |   |  |  |  |
| 合 Relatórios              | ~ |  |  |  |
|                           |   |  |  |  |
| 糸 Usuários                | ~ |  |  |  |

Figura 22 - Menu Inicial.

A tela de **Controle de Acesso** será exibida. Selecione o **Sistema** desejado.

| ontrole de Acesso                                                                                                    |                   |                                                                   |                                                                      |                                                                                |                                             |                     |
|----------------------------------------------------------------------------------------------------|-------------------|-------------------------------------------------------------------|----------------------------------------------------------------------|--------------------------------------------------------------------------------|---------------------------------------------|---------------------|
| Sistema<br>DCP - DISTRIBUIÇÃO E CONTROLE DE PROCESSOS - 1A. INS                                                                                                    | TÂNCIA            |                                                                   |                                                                      |                                                                                |                                             | ×                   |
| Grupo                                                                                                    |                   |                                                                   |                                                                      |                                                                                |                                             |                     |
| ASSESSOR JUIZ AUXILIAR                                                                                                    |                   |                                                                   | ~                                                                    | 🛱 Novo                                                                         | 🖉 Alterar                                   | 回 Excl              |
| Dados para o módulo WEB                                                                                                    |                   |                                                                   |                                                                      |                                                                                |                                             |                     |
| Disponível Unidade Ge                                                                                                    | estora<br>Gestora |                                                                   |                                                                      |                                                                                |                                             |                     |
|                                                                                                    |                   |                                                                   |                                                                      |                                                                                |                                             |                     |
| Autorizações do Grupo                                                                                                    |                   | Função:                                                           |                                                                      |                                                                                |                                             |                     |
| Autorizações do Grupo<br>Categoria:                                                                                                    | *                 | Função:                                                           | R RELL CER                                                           |                                                                                |                                             |                     |
| Autorizações do Grupo<br>Categoria:<br>ADMINISTRADOR<br>ANDAMENTO - ALTERAÇÃO REMESSA JUIZ LEIGO                                                                                                    | *                 | Função:                                                           | R REU CER                                                            | TIFICADO                                                                       |                                             |                     |
| Autorizações do Grupo<br>Categoria:<br>ADMINISTRADOR<br>ANDAMENTO - ALTERAÇÃO REMESSA JUIZ LEIGO<br>ANDAMENTO - GRUPO DE SENTENÇA                                                                                          | *                 | Função:                                                           | R REU CER<br>AMENTO F<br>EXISTÊNC                                    | T <b>IFICADO</b><br>PETIÇÃO<br>IA DE NOVC                                      | ) DELITO                                    |                     |
| Autorizações do Grupo<br>Categoria:<br>ADMINISTRADOR<br>ANDAMENTO - ALTERAÇÃO REMESSA JUIZ LEIGO<br>ANDAMENTO - GRUPO DE SENTENÇA<br>ANDAMENTO - MANUTENÇÃO DE PROCESSOS<br>DESCARTADOS                                    | ×                 | Função:<br>ALTERA<br>ARQUIV<br>AVISAR<br>AVISAR                   | R REU CER<br>AMENTO F<br>EXISTÊNC<br>EXISTÊNC                        | PETIÇÃO<br>IA DE NOVO<br>IA DE PREC                                            | ) DELITO<br>EDENTE JULG/                    | ADO                 |
| Autorizações do Grupo<br>Categoria:<br>ADMINISTRADOR<br>ANDAMENTO - ALTERAÇÃO REMESSA JUIZ LEIGO<br>ANDAMENTO - GRUPO DE SENTENÇA<br>ANDAMENTO - MANUTENÇÃO DE PROCESSOS<br>DESCARTADOS                                    | •                 | Função:<br>ALTERA<br>ARQUIV<br>AVISAR<br>AVISAR<br>Marque as fun  | R REU CER<br>AMENTO F<br>EXISTÊNC<br>EXISTÊNC<br>Ç <b>ões para</b> a | PETIÇÃO<br>IA DE NOVO<br>IA DE PREC<br><b>IA DE PREC</b>                       | DELITO<br>EDENTE JULGA                      | ADO<br>Nutorização. |
| Autorizações do Grupo<br>Categoria:<br>ADMINISTRADOR<br>ANDAMENTO - ALTERAÇÃO REMESSA JUIZ LEIGO<br>ANDAMENTO - GRUPO DE SENTENÇA<br>ANDAMENTO - MANUTENÇÃO DE PROCESSOS<br>DESCARTADOS<br>Importar autorizações do grupo: | ŕ                 | Função:<br>ALTERA<br>ARQUIV<br>AVISAR<br>AVISAR<br>Marque as fund | R REU CER<br>AMENTO F<br>EXISTÊNC<br>EXISTÊNC<br>Ç <b>ões para a</b> | PETIÇÃO<br>IA DE NOVO<br>IA DE PRECI<br><b>IA DE PREC</b><br><b>IA DE PREC</b> | ) DELITO<br>EDENTE JULGA<br>rupo deve ter a | ADO<br>nutorização. |

Figura 23 - Selecionando Sistema.

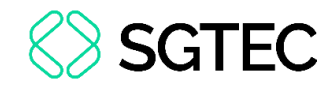

Em seguida, selecione o Grupo desejado.

| Grupo                  |   |        |           |          |
|------------------------|---|--------|-----------|----------|
| ASSESSOR JUIZ AUXILIAR | ~ | 🛱 Novo | 🖉 Alterar | <b> </b> |
|                        |   |        |           |          |

Figura 24 - Selecionando o Grupo.

Caso deseje, é possível criar um novo nome de um **Grupo**, alterá-lo ou excluí-lo.

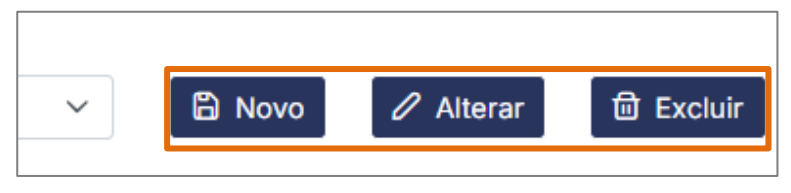

Figura 25 - Botões.

Ao clicar em **Novo**, a tela para criar o nome do **Novo Grupo** será exibida. Após o preenchimento, clique em **Salvar**.

| Novo Grupo | ×                 |
|------------|-------------------|
| Descrição  |                   |
| Descrição  |                   |
|            | 🛱 Salvar Cancelar |

Figura 26 - Criando Novo Grupo.

Da mesma forma, ao clicar em **Alterar**, será exibida uma tela para realizar a alteração do nome de um grupo já existente. Após a modificação, clique em **Alterar**.

| Alterar Grupo                       | × |
|-------------------------------------|---|
| Descrição<br>ASSESSOR JUIZ AUXILIAR |   |
|                                     |   |

Figura 27 - Alterando Grupo.

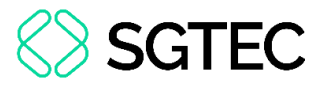

Ao clicar em excluir, uma mensagem de confirmação será exibida. Clique em Sim.

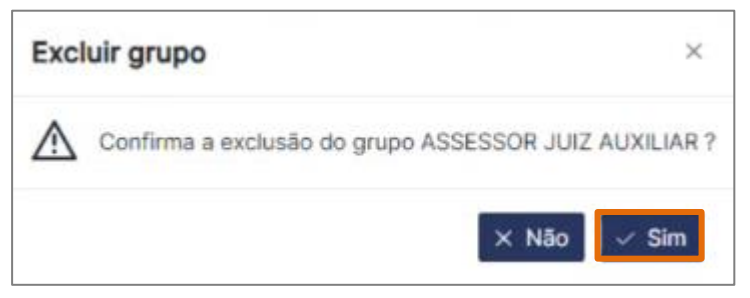

Figura 28 - Excluindo Grupo.

Caso os dados estejam disponíveis para o módulo web, assinale o checkbox

#### Disponível.

| Dados para o módulo WEB |                 |                                       |
|-------------------------|-----------------|---------------------------------------|
|                         | Unidade Gestora |                                       |
| Disponível              | Unidade Gestora | · · · · · · · · · · · · · · · · · · · |
|                         |                 |                                       |

Figura 29 - Checkbox Disponível.

Em seguida, preencha o campo de Unidade Gestora.

| Dados para o módulo WEB |                 |   |
|-------------------------|-----------------|---|
|                         | Unidade Gestora |   |
| Disponível              | Unidade Gestora | × |
|                         |                 |   |

Figura 30 - Unidade Gestora.

No campo Autorizações do Grupo, selecione a Categoria desejada e, em seguida,

marque uma ou mais Funções às quais o grupo deverá ter autorização de acesso.

| Autorizações do Grupo        |                                                 |
|------------------------------|-------------------------------------------------|
| Categoria:                   | Função:                                         |
| CARTÓRIO - NAROJINHA         | MENSAGEM CONSOLIDADA PARA MANDADO HORA CERTA    |
| CARTORIO - OUTROS CADASTROS  | RELATORIO MANDADO DE PRISAO E ALVARA DE SOLTURA |
| CARTÓRIO - PENAS E MEDIDAS   | RELATORIO MANDADO DE PRISAO POLINTER            |
| CARTORIO - PRISAO PROVISORIA | TRACE                                           |
|                              |                                                 |

Marque as funções para as quais o grupo deve ter autorização.

Figura 31 - Categoria e Função.

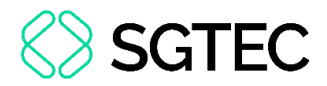

Caso deseje importar as autorizações de um grupo, clique em Importar.

| AULA PARA JUÍZES Y Importar Bloqueio de Acesso | Importar autorizações do grupo: |   |          |                    |  |
|------------------------------------------------|---------------------------------|---|----------|--------------------|--|
|                                                | AULA PARA JUÍZES                | ~ | Importar | Bloqueio de Acesso |  |

Figura 32 - Importar Autorizações.

Uma mensagem de confirmação será exibida. Para concluir, clique em **Sim** para importar e preservar as autorizações existentes. Caso prefira não preservar, clique em **Não**. Caso decida não importar, clique em **Cancelar**.

| Importar Autorizações do Grupo CARTORIO - CONSULTA E RELAT.   | ×                |
|---------------------------------------------------------------|------------------|
| Preserva as autorizações já existentes no grupo TESTE SISWEB? |                  |
|                                                               | Sim Não Cancelar |

Figura 33 - Mensagem de Confirmação.

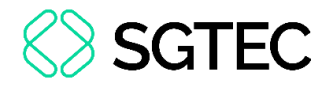

### 6.1 Bloqueio de Acesso

O bloqueio de acesso foi criado para limitar o horário de uso do sistema. Para isso,

clique no botão Bloqueio de Acesso.

| Categoria:                                      |        | Função:                                                       |
|-------------------------------------------------|--------|---------------------------------------------------------------|
| ADMINISTRADOR                                   | -      | I ATUALIZA DISTRIBUIÇÃO                                       |
| ANDAMENTO - ALTERAÇÃO REMESSA JUIZ LEIGO        |        |                                                               |
| ANDAMENTO - GRUPO DE SENTENÇA                   |        | Marque as funções para as quais o grupo deve ter autorização. |
| ANDAMENTO - MANUTENÇÃO DE PROCESSOS DESCARTADOS |        |                                                               |
|                                                 | *      |                                                               |
| mportar autorizações do grupo:                  |        |                                                               |
| CARTORIO - CONSULTA E RELAT.                    | $\sim$ | Importar Bloqueio de Acesso                                   |

Figura 34 - Botão Bloqueio de Acesso.

Uma nova tela será exibida. Preencha as informações de período de bloqueio e

| queio de Grupo        |        |     |  |
|-----------------------|--------|-----|--|
|                       |        |     |  |
| p                     |        |     |  |
| upo                   |        |     |  |
| SSESSOR JUIZ AUXILIAR |        |     |  |
| ias e Horários        |        |     |  |
| Dias                  | Início | Fim |  |
| 2ª Feira:             |        |     |  |
| 3ª Feira:             |        |     |  |
| 1ª Feira:             |        |     |  |
| 5ª Feira:             |        |     |  |
| 6ª Feira:             |        |     |  |
|                       |        |     |  |
|                       |        |     |  |
|                       |        |     |  |

Figura 35 - Bloqueio de Grupo.

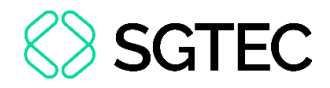

### 7. Equipes

Para realizar o cadastro de equipes, no menu à esquerda da tela, clique em Equipes.

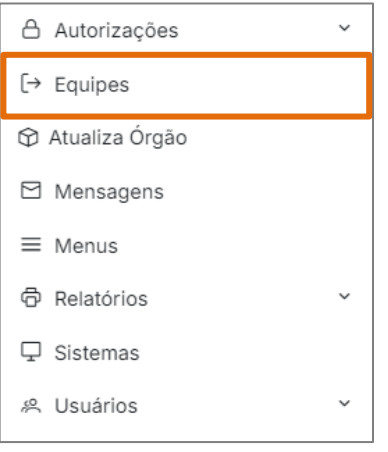

Figura 36 - Menu Inicial.

Em seguida, a tela de Cadastro de Equipes será exibida. Selecione o Sistema, Tipo e

#### a Unidade desejados.

| Cadastro de Equipes                            |                            |                                               |          |        |
|------------------------------------------------|----------------------------|-----------------------------------------------|----------|--------|
| Sistema (*)<br>DCP - DISTRIBUIÇÃO E CONTROLE D | DE PROCESSOS - 1A. INSTÂNC | A                                             | ×        | ~      |
| Tipo (*)                                       |                            | Unidade (*)                                   |          |        |
| Equipe DESOL                                   | × ~                        | 3262 - DGTEC - SERVICO DE SISTEMAS ADMINISTRA | $\times$ | $\sim$ |
| (*) Campos Obrigatórios                        |                            |                                               |          |        |

Figura 37 - Cadastro de Equipes.

Após o preenchimento, será exibida uma lista de usuários cadastrados. Para adicionar um novo usuário no sistema, clique em **Adicionar Membro**.

| Membros da equipe     |                  |       |   |  |
|-----------------------|------------------|-------|---|--|
|                       |                  | Resp. | × |  |
|                       |                  | Resp. | × |  |
|                       |                  | Resp. | × |  |
| +                     | Adicionar Membro |       |   |  |
| (*) Campos Obrigatóri | os               |       |   |  |

Figura 38 - Adicionar Membro.

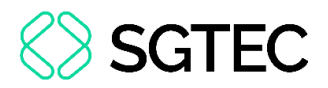

Em seguida, será exibido um novo campo em branco na listagem. Digite o nome do usuário que deseja adicionar e pressione **Enter**. Caso o usuário seja o responsável, marque o checkbox **Resp**.

|   | Resp.            | × |
|---|------------------|---|
| + | Adicionar Membro |   |

Figura 39 - Campo em Branco.

#### Caso o usuário exista, o sistema exibirá os seus dados.

| ISAB    | ELLA                   | ISABELLA  | Resp.  | × |  |  |
|---------|------------------------|-----------|--------|---|--|--|
| +       |                        | Adicionar | Membro |   |  |  |
| (*) Car | *) Campos Obrigatórios |           |        |   |  |  |

Figura 40 - Dados do Usuário.

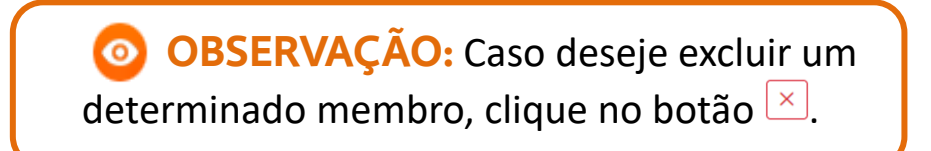

#### Por fim, clique em Salvar.

| +                       | Adicionar Membro |                     |
|-------------------------|------------------|---------------------|
| (*) Campos Obrigatórios |                  |                     |
|                         |                  | X Limpar formulario |
|                         |                  |                     |

Figura 41 - Botão Salvar.

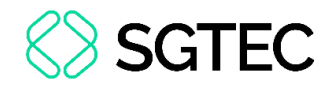

### 8. Atualiza Órgão

Para migrar os funcionários de um Órgão inativo para um novo Órgão, no menu à esquerda da tela, clique em Atualiza Órgão.

Figura 42 - Menu Inicial.

Em seguida, a tela de atualização de órgãos será apresentada. Para iniciar, selecione o **Órgão** desejado e confira a **Data de Inatividade**. Caso deseje excluir os usuários do órgão de origem que já estão cadastrados no novo órgão, marque o checkbox **Exclui do órgão de origem, os usuários já cadastrados no órgão de destino**.

| Atualiza Funcionários de | Órgão Inativo |               |                                                      |                        |
|--------------------------|---------------|---------------|------------------------------------------------------|------------------------|
| Órgão                    |               |               |                                                      |                        |
| Data Inatividade         |               |               |                                                      |                        |
|                          |               | e             | Exclui do órgão de origem, os usuários já cadastrado | os no órgão de destino |
| Νονο Όταãο               |               |               |                                                      |                        |
| Todos os órgãos          |               |               |                                                      | ~                      |
| Data Inatividade         |               |               |                                                      |                        |
|                          |               | 8             |                                                      |                        |
| Sigla Sistema            | Funcionário   |               |                                                      | Já Existe              |
|                          |               | Nenhum regist | tro encontrado.                                      |                        |

Figura 43 – Selecionando o Órgão Inativo.

Em seguida, selecione o **Novo Órgão** de migração e, no campo abaixo, preencha o checkbox dos funcionários para transferência. Com todas as informações preenchidas,

| lovo Ó | irgão               |             |           |
|--------|---------------------|-------------|-----------|
| 3 - C  | APITAL 3 VARA CIVEL |             | × ~       |
| ata In | atividade           |             |           |
|        |                     | B           |           |
|        | Sigla Sistema       | Funcionário | Já Existe |
|        | DCP                 | CARLOS      |           |
|        | DCP                 | CAROLIN     |           |
|        | DCP                 | CECILIA     |           |
|        | DCP                 | CECÍLIA     |           |
|        | DCP                 | CLAUDIC     |           |

Figura 44 - Selecionando Novo Órgão.

clique em Gravar

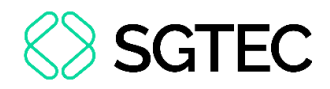

### 9. Mensagens

### 9.1 Pesquisar Mensagens

Para verificar as mensagens cadastradas nos sistemas, no menu à esquerda da tela, clique em **Mensagens**.

| Autorizações     | ~ |
|------------------|---|
| [→ Equipes       |   |
| 😚 Atualiza Órgão |   |
| 🖸 Mensagens      |   |
| ≡ Menus          |   |
| P Relatórios     | ~ |
| ♀ Sistemas       |   |
| 糸 Usuários       | ~ |
|                  |   |

Figura 45 - Menu Inicial.

A tela Pesquisar Mensagens será apresentada. Preencha as informações necessárias

#### e clique em Pesquisar.

| Pesquisar Mensa | igens  |                      |                  |
|-----------------|--------|----------------------|------------------|
| Código          | Título | Data Inicial         | Data Final       |
| Código          | Título | 01/07/2023           | 31/07/2024       |
|                 |        | + Cadastrar Mensagem | X Limpar Filtros |

Figura 46 - Pesquisar Mensagens.

No campo abaixo, são exibidas as mensagens cadastradas de acordo com os filtros

#### utilizados na busca.

| Resultado | s da Pesquisa         |                |                   |       |
|-----------|-----------------------|----------------|-------------------|-------|
| Código    | Título                | Data de Início | Data de Expiração | Ações |
| 95        | Festa da DGTEC        | 29/09/2004     | 30/09/2004        |       |
| 96        | Sistema em Manutenção | 29/09/2004     | 30/09/2004        |       |
| 103       | Aviso de Manutenção   | 28/08/2004     | 07/09/2004        |       |
| 104       | Manutenção de Sistema | 23/02/2005     | 23/02/2005        |       |

Figura 47 - Resultados da Pesquisa.

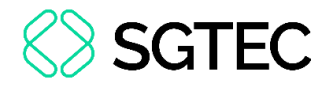

### 9.2 Cadastrar Mensagem

### Para cadastrar uma nova mensagem, clique no botão + Cadastrar Mensagem.

| Pesquisar Mensa | agens  |                      |                              |
|-----------------|--------|----------------------|------------------------------|
| Código          | Título | Data Inicial         | Data Final                   |
| Código          | Título | 01/07/2023           | 31/07/2024 📋                 |
|                 |        | + Cadastrar Mensagem | X Limpar Filtros Q Pesquisar |

Figura 48 - Botão Cadastrar Mensagem.

A tela de cadastro será exibida. Preencha as informações de Título, Data de Início,

### Data de Expiração e Mensagem.

| Cadas      | trar Mensagem                        |                             |              |
|------------|--------------------------------------|-----------------------------|--------------|
| Título (*) | )                                    |                             |              |
| Título     |                                      |                             |              |
| Data de    | Início (*)                           | Data de Expiração (*)       | Prazo (dias) |
| Mensag     | em (*)                               |                             |              |
| Mensa      | igem                                 |                             |              |
|            |                                      |                             |              |
|            |                                      |                             |              |
|            |                                      |                             |              |
| *) Camp    | pos Obrigatórios                     |                             |              |
| -          |                                      |                             |              |
|            |                                      |                             |              |
| Sistem     | าลร                                  |                             |              |
|            | Nome do Sistema                      |                             | ŕ            |
|            | ABERTURA DE DOCUMENTOS PELA WEB      |                             |              |
|            | ADESÃO A UNIMED                      |                             |              |
|            | Avaliação Especial de Desempenho     |                             |              |
|            | Sistema de Agendamento de Audiências |                             |              |
|            | Agenda Web Oficial                   |                             |              |
|            | SISTEMA DE ALIMENTAÇÃO               |                             |              |
|            | SISTEMA DE EVENTOS DA AMAER.I        |                             |              |
|            |                                      |                             |              |
| Oraño      | •                                    |                             |              |
| orgao      | 5                                    |                             |              |
|            | Nome do Órgão                        |                             |              |
|            |                                      |                             |              |
|            |                                      | Nenhum registro encontrado. |              |

Figura 49 - Cadastrando Mensagem.

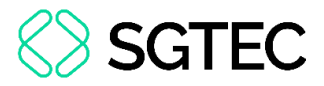

Em seguida, no campo **Sistemas**, selecione os sistemas em que essa mensagem será apresentada.

| Sister       | mas                                      |   |
|--------------|------------------------------------------|---|
|              | Nome do Sistema                          | • |
|              | EXTRATO DE COMPROVANTES DO AUXÍLIO-SAÚDE |   |
|              | SISTEMA AUXILIO SAUDE PRDHML             |   |
| $\checkmark$ | AUX TESTE                                |   |
|              | Avaliação para promoção de magistrados   |   |
|              | Aviso Eletrônico                         |   |
| $\checkmark$ | Banco de Talentos                        |   |
|              | BLOQUEIO DE BENS                         | - |

Figura 50 - Campo Sistemas.

### No campo Órgãos, selecione os órgãos desejados.

| ( | Orgãos       |                                                                    |   |
|---|--------------|--------------------------------------------------------------------|---|
|   |              | Nome do Órgão                                                      |   |
|   |              | DIRETORIA-GERAL DE TECNOLOGIA DA INFORMACAO E COMUNICACAO DE DADOS |   |
|   |              | DGPES - DIV DE ANALISE DE PROC E ADM DE BENEF                      |   |
|   |              | TRIBUNAL DE JUSTICA                                                |   |
|   | $\checkmark$ | DGTEC - DIVISAO SUPORTE SISTEMAS CORPORATIVOS ADM                  |   |
|   |              | DGTEC - SERVICO DE SUPORTE A SISTEMA DE PESSOAL                    |   |
|   | $\checkmark$ | DGPES - SERVICO DE ACOMPANHAMENTO E CONTROLE                       |   |
|   | $\square$    | DGTEC - DIVISAO ADMIN DE DADOS E APOIO A DECISOES                  | - |

Figura 51 - Campo Órgãos.

Por fim, clique em **Salvar**. A mensagem passará a constar na listagem de mensagens cadastradas.

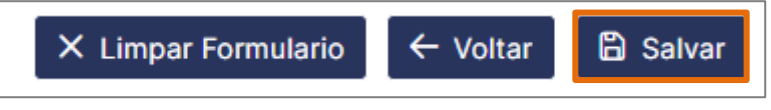

Figura 52 - Botão Salvar.

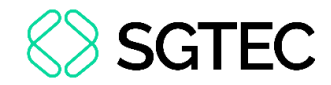

### 9.3 Editar Mensagem

| Pesquisa           | ar Mensagens             |                   |                            |                    |
|--------------------|--------------------------|-------------------|----------------------------|--------------------|
| Código<br>Código   | Título<br>Título<br>+ (  | Data Inicial      | Data F<br>⊟ Limpar Filtros | inal<br>C Pesquisa |
|                    |                          |                   |                            |                    |
| Resultad           | os da Pesquisa           |                   |                            |                    |
| Resultad<br>Código | os da Pesquisa<br>Título | Data de<br>Início | Data de<br>Expiração       | Ações              |

Figura 53 - Botão Editar.

Uma tela semelhante à de cadastro de mensagem será exibida. Realiza as informações necessárias e, ao final, clique em **Salvar**.

| Editar Mensagem         |                       |                  |
|-------------------------|-----------------------|------------------|
| Código                  | Título (*)            |                  |
|                         | Teste                 |                  |
| Data de Início (*)      | Data de Expiração (*) | Prazo (dias)     |
| 18/07/2024              | ≅ 26/07/2024          | 8                |
| Mensagem (*)            |                       |                  |
| Olá                     |                       |                  |
|                         |                       |                  |
|                         |                       | 2                |
| Responsável             |                       |                  |
|                         |                       |                  |
|                         |                       |                  |
| (*) Campos Obrigatórios |                       |                  |
|                         |                       |                  |
| Sistemas                |                       |                  |
|                         |                       |                  |
|                         |                       | ← Voltar 🖺 Salva |
|                         |                       |                  |

Figura 54 - Tela Editar Mensagem.

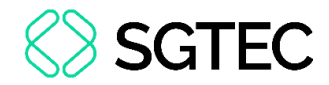

### 9.4 Excluir Mensagem

| Código             | Título                   | Data Inicial       | Data Fir             | nal         |
|--------------------|--------------------------|--------------------|----------------------|-------------|
| coulgo             | +                        | Cadastrar Mensagem | ≺ Limpar Filtros     | Q Pesquisar |
|                    |                          |                    |                      |             |
| Resultad           | os da Pesquisa           |                    |                      |             |
| Resultad<br>Código | os da Pesquisa<br>Título | Data de<br>Início  | Data de<br>Expiração | Ações       |

Para excluir uma mensagem, clique no botão 🗵.

Figura 55 - Botão Excluir.

Em seguida, será exibida uma mensagem de confirmação. Clique em **Sim** para concluir a exclusão.

| Excl | uir Mensagem                                | ×   |
|------|---------------------------------------------|-----|
| ⚠    | Tem certeza que deseja excluir esta mensage | em? |
|      | × Não 🗸 Sim                                 | n   |

Figura 56 - Excluindo Mensagem.

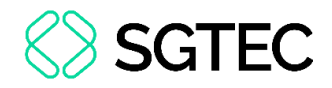

### 10. Menus

Para realizar o cadastro de um menu dentro de um determinado sistema, no menu à esquerda da tela, clique em **Menus**.

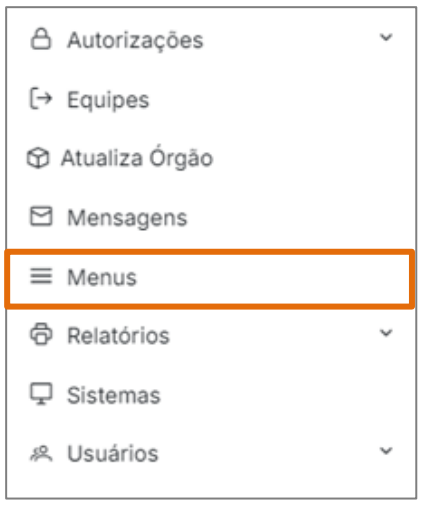

Figura 57 - Menu Inicial.

A tela de Cadastro de Menu será exibida. Selecione o Sistema desejado.

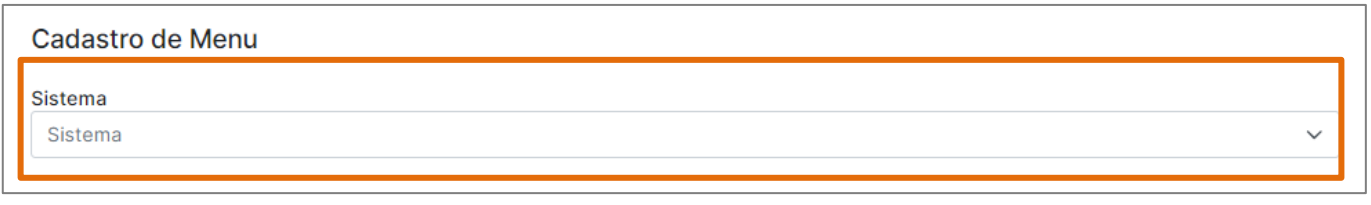

Figura 58 - Cadastro de Menu.

Após selecionar o sistema, serão exibidos os menus previamente existentes. Para

criar um novo menu, clique em Adicionar.

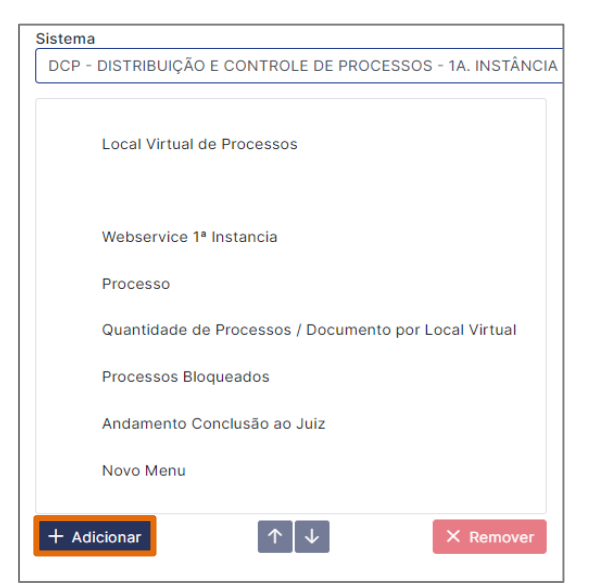

Figura 59 - Menus Cadastrados

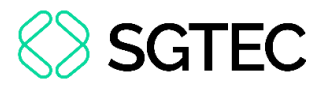

Em seguida, ao lado, preencha as informações necessárias. Indique o **Nó Pai** em que esse menu será incluso.

| Processo | × ~ |
|----------|-----|
| rocesso  | ~ ~ |

Figura 60 - Nó Pai.

Em seguida, preencha o Nome de Exibição. As demais informações são opcionais.

Por fim, clique em Salvar. Caso deseje excluir as informações, clique em Limpar

Formulário.

| Janela                  |                     |          |
|-------------------------|---------------------|----------|
| Janela                  |                     | ~        |
| Nome de Exibição (*)    |                     |          |
| Novo Menu de Teste      |                     |          |
| Url Internet            |                     |          |
| URL Internet            |                     |          |
| Url Intranet            |                     |          |
| Url Intranet            |                     |          |
| (*) Campos Obrigatórios |                     |          |
|                         |                     |          |
|                         | × Limpar Formulario | 🛱 Salvar |

Figura 61 - Cadastrando Menu.

Uma mensagem de confirmação será exibida.

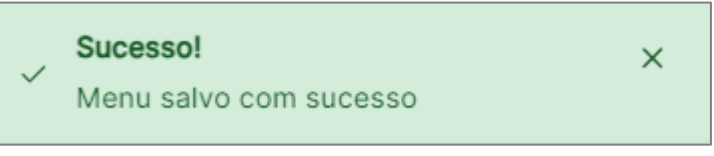

Figura 62 - Menu Salvo.

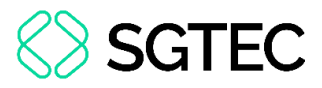

O novo menu aparece na lista de menus existentes. Para removê-lo, clique em

Remover. Caso contrário, clique em Salvar.

|                                                       | Janela 🗸                |
|-------------------------------------------------------|-------------------------|
| Webservice 1ª Instancia                               | Nome de Exibição (*)    |
| Processo                                              | Novo Menu Teste         |
| Quantidade de Processos / Documento por Local Virtual | Url Internet            |
|                                                       | URL Internet            |
| Processos Bioqueados                                  | Url Intranet            |
| Andamento Conclusão ao Juiz                           | (*) Compas Obrigatórias |
| Novo Menu                                             | (·) campos obligatorios |
| Novo Menu Teste                                       |                         |
|                                                       |                         |
| + Adicionar ↑ ↓ × Remover                             |                         |
|                                                       | 🛱 Salvar                |

Figura 63 - Remover ou Salvar.

OBSERVAÇÃO: A opção Menus é exibida no sistema conforme do <u>grupo</u> e as <u>autorizações</u> do perfil do usuário. Atualmente, apenas o grupo <u>SISWEB-DESENVOLVIMENTO</u> tem permissão para visualizar essa opção.

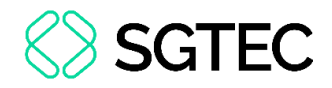

### 11. Relatórios

Para emitir um relatório, no menu à esquerda da tela, clique em **Relatórios** e, em seguida, selecione o relatório desejado.

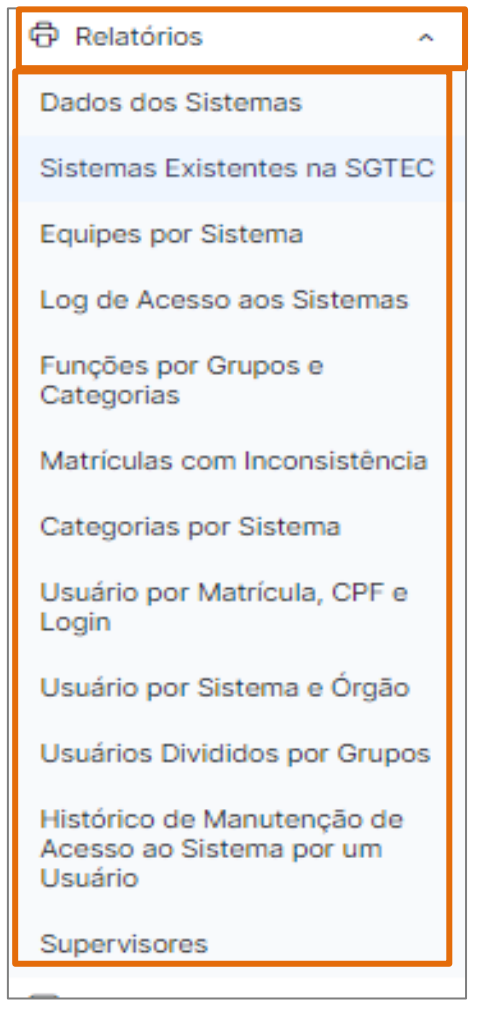

Figura 64 - Menu Inicial.

**OBSERVAÇÃO:** Alguns relatórios são exibidos aos usuários conforme o <u>grupo</u> e as <u>autorizações</u> do perfil.

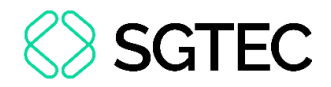

### **11.1** Relatório Dados dos Sistemas

Na tela **Relatório – Dados dos Sistemas**, preencha as informações desejadas para o relatório.

Em seguida, selecione o formato do relatório, que poderá ser em PDF ou XLS. Em

| Relatório - Dados      | dos Sistemas                        |                          |                |                |                 |                    |                   |
|------------------------|-------------------------------------|--------------------------|----------------|----------------|-----------------|--------------------|-------------------|
| Área                   |                                     |                          |                |                | Situação do Sis | tema               |                   |
| Área                   |                                     |                          |                | ~              | Ativo e Inativo |                    | × ~               |
| Tecnologias            |                                     |                          |                |                |                 |                    |                   |
| C# ⊗ Intel XDK (       | Ø WINISIS ⊗ Ext.Net ⊗ Ext.Js ⊗      | ORACLE ⊗ JAVA ⊗          | VB6 ⊗ VB.NET ⊗ | ASP.NET @      | R ACCESS ⊗      | MUMPS/CACHE (8)    | ~                 |
| Tipo de Unidade Envolv | ida                                 |                          |                |                |                 |                    |                   |
| Tipo de Unidade Envo   | lvida                               |                          |                |                |                 |                    | ~                 |
| Unidade Envolvida      |                                     |                          |                |                |                 |                    |                   |
| Unidade Envolvida      |                                     |                          |                |                |                 |                    | ~                 |
| 🗸 Área                 | Tecnologias                         |                          | Resumo         |                |                 | Versões            |                   |
| Equipes                | Orgãos                              |                          | Unidades organ | nizacionais re | elacionadas     |                    |                   |
| Equipes                |                                     |                          |                |                |                 |                    |                   |
| Equipe DESOL 🛞         | Equipe DEATE 🛞 Unidade Gestora 🛞    | Unidade Usuária 🛞        |                |                |                 |                    | ~                 |
| Exibir somente os si   | stemas que possuam alguma pessoa em | pelo menos uma das equip | es acima       |                |                 |                    |                   |
|                        |                                     |                          |                |                |                 | X Resetar Filtros  | 🛱 Gerar Relatório |
|                        |                                     |                          |                |                |                 | Forma<br>PDF<br>PD | to do relatório   |
|                        |                                     |                          |                |                |                 | XL                 | s                 |

seguida, clique em Gerar Relatório.

Figura 65 - Tela de Relatório dos Dados dos Sistemas.

É exibida uma mensagem informando que o relatório será enviado por e-mail. Caso deseje que o download continue sendo realizado, clique em **Sim** para permanecer na tela.

| Rela | tório em andamento ×                                                                                                    |
|------|----------------------------------------------------------------------------------------------------|
|      | Seu relatório id 1361 ainda está sendo gerado e será encaminhado por e-mail.<br>Deseja permanecer nesta tela aguardando?<br>Caso positivo, será feito o download após conclusão |
|      | × Não 🗸 Sim                                                                                                    |

Figura 66 - Mensagem de Aviso.

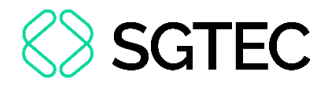

Ao abrir o arquivo em PDF, o relatório será exibido em uma nova tela.

| Poder Judiciário do Estado do Rio de Janeiro<br>Relatório de Dados do Sistema |                                                                              |                                                                                       | <b>Registros:</b> 282<br><b>Data:</b> 19/07/2024<br><b>Hora:</b> 19:31:43<br><b>Página:</b> 1 |
|-------------------------------------------------------------------------------|------------------------------------------------------------------------------|---------------------------------------------------------------------------------------|-----------------------------------------------------------------------------------------------|
| AED - Avaliação Especial                                                      | de Desempenho                                                                |                                                                                       |                                                                                               |
| Área GESTÃO                                                                   | Versão                                                                       | 1.0.0.0                                                                               | Situação Ativo                                                                                |
| Tecnologia ORACLE,VB.I                                                        | NET,ASP.NET                                                                  |                                                                                       |                                                                                               |
| como objetivo forr<br>concursado ou, qu<br>ampla participaçã<br>coerentes.    | necer subsídios ao proc<br>uando for o caso, de su<br>o dos interessados con | emperino do servid<br>esso de confirmaçã<br>a exoneração. Uma<br>n transparência, gar | o do servidor no cargo<br>ferramenta que visa permitir<br>antindo resultados válidos e        |
| Unidades                                                                      |                                                                              |                                                                                       |                                                                                               |
| <u>Equipe DESOL</u><br>8950 - DGTEC - FSW EQUI                                | PE DE DESENVOLVIMENT                                                         | FO (8950)                                                                             |                                                                                               |
| <u>Unidade Gestora</u><br>1876 - DGTEC - SERV PRO                             | OC DADOS MONIT INFR TE                                                       | C INF COM DAD (1876                                                                   | 6)                                                                                            |
|                                                                               | Figura 67 - Relat                                                            | ório em PDF.                                                                          |                                                                                               |

Na opção XLS, o relatório será aberto no Excel.

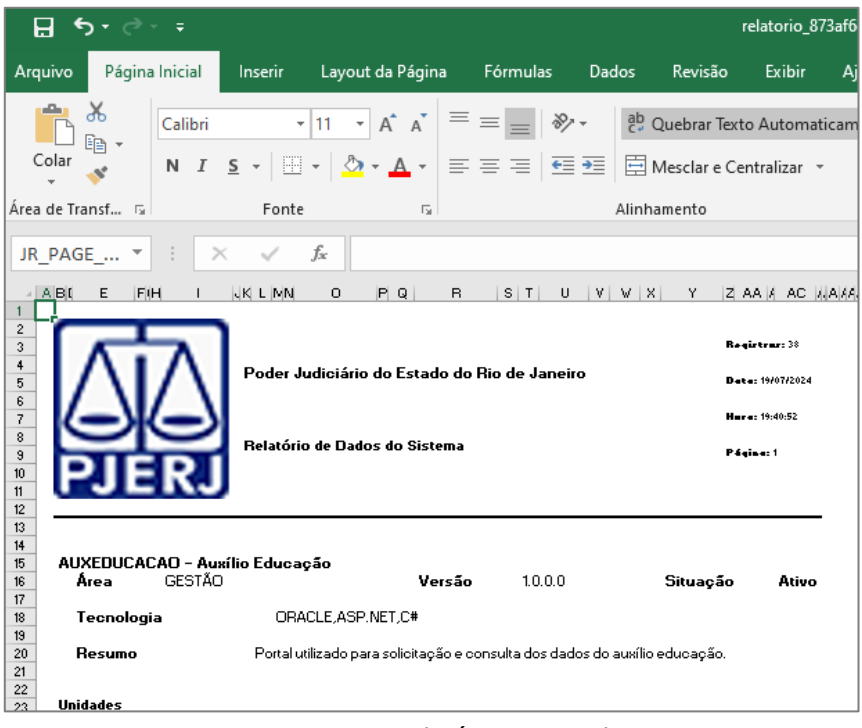

Figura 68 - Relatório no Excel.

OBSERVAÇÃO: O relatório Dados dos Sistemas está disponível <u>apenas</u> nas bases de Homologação e Desenvolvimento.

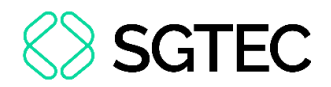

## 11.2 Relatório Sistemas Existentes na **SGTEC**

Na tela **Relatório - Sistemas Existentes**, preencha a **Área** desejada.

Em seguida, clique em Gerar Relatório. Se desejar apagar os dados e pesquisar novamente, selecione o botão Resetar Filtros.

| Relatório - Sistemas Existentes |                                     |
|---------------------------------|-------------------------------------|
| Área                            |                                     |
| Gestão                          | × ~                                 |
|                                 | X Resetar Filtros 🛱 Gerar Relatório |

Figura 69 - Relatório - Sistemas Existentes.

O relatório será exibido na tela. Para baixar em PDF, clique em Salvar como PDF.

Caso deseje gerar outro relatório, clique em Gerar Novo Relatório

|                                                                                                    | DDER JUDICIARIO DO ESTADO DO RIO DE JANEIRO<br>Sistemas Existentes                                                                                                    | Qtd. Registros:39<br>Data:19/07/2024<br>Hora:20:02:55        |
|----------------------------------------------------------------------------------------------------|----------------------------------------------------------------------------------------------------|--------------------------------------------------------------|
| Gestão                                                                                                    |                                                                                                    |                                                              |
| AED<br><u>Avaliação Especial de Desempen</u><br>- O sistema de Avaliação Especia<br>de confirmação do servidor no ca<br>participação dos interessados co | <u>ho</u><br>Il de Desempenho do servidor - Estágio Probatório tem como objetivo fo<br>argo concursado ou, quando for o caso, de sua exoneração. Uma ferram<br>m transparência, garantindo resultados válidos e coerentes. | rnecer subsídios ao processo<br>enta que visa permitir ampla |
| <b>AUXEDUCACAO</b><br><u>Auxílio Educação</u><br>- Portal utilizado para solicitação                                                                     | e consulta dos dados do auxílio educação.                                                                                                    |                                                              |
| <b>CANDIDATURAWEB</b><br><u>Candidatura Web - HML</u><br>- Sistema responsável por gerir a                                                               | i candidatura de magistrados em editais                                                                                                    |                                                              |
| <b>CONCILIADORWEBD</b><br><u>SISTEMA DE CONTROLE DE CON</u><br>- Sistema que controla a indicaçã                                                         | <u>NCILIADORES - DEV</u><br>ão de conciliador                                                                                                    |                                                              |
| CONCILIADORWEBH<br>SISTEMA DE CONTROI E DE CON                                                                                                    | NCII IADORES - HMI                                                                                                    |                                                              |
|                                                                                                    | ථ Gerar Novo R                                                                                                    | telatório 🛛 🙆 Salvar como PDI                                |

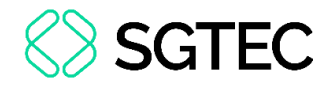

Ao abrir o arquivo em PDF, o relatório será exibido em uma nova tela.

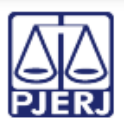

#### PODER JUDICIÁRIO DO ESTADO DO RIO DE JANEIRO Relatório de Sistemas Existentes

Qtd Registros: 39 Data: 19/07/2024 Hora: 20:05:20 Pág: 1

#### Gestão

#### AED

#### Avaliação Especial de Desempenho

 O sistema de Avaliação Especial de Desempenho do servidor - Estágio Probatório tem como objetivo fornecer subsídios ao processo de confirmação do servidor no cargo concursado ou, quando for o caso, de sua exoneração. Uma ferramenta que visa permitir ampla participação dos interessados com transparência, garantindo resultados válidos e coerentes.

#### AUXEDUCACAO

Auxílio Educação

- Portal utilizado para solicitação e consulta dos dados do auxílio educação.

#### CANDIDATURAWEB

Candidatura Web - HML

- Sistema responsável por gerir a candidatura de magistrados em editais

#### CONCILIADORWEBD

SISTEMA DE CONTROLE DE CONCILIADORES - DEV - Sistema que controla a indicação de conciliador

#### CONCILIADORWEBH

SISTEMA DE CONTROLE DE CONCILIADORES - HML - Sistema que controla a indicação de conciliador

#### CONCURSOSWEB

Sistema para Controle de Concursos - HML - Sistema Web de Concursos

Figura 71 - Relatório em PDF.

**OBSERVAÇÃO:** O relatório **Sistemas Existentes na SGTEC** está disponível <u>apenas</u> nas bases de **Homologação** e **Desenvolvimento**.

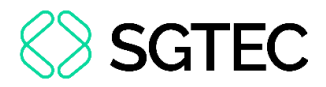

### **11.3 Relatório Log de Acesso aos Sistemas**

Na tela Relatório - Log de Acesso aos Sistemas, preencha as informações de acesso

e, em seguida, clique em Gerar Relatório. Para apagar as informações preenchidas,

#### clique em Resetar Filtros.

| Data Inicial (*)        |    | Dete Final (*) |                   |
|-------------------------|----|----------------|-------------------|
|                         |    | Data Final (*) |                   |
| 19/07/2024              | Ē. | 21/07/2024     | <b>⊕</b>          |
| Usuário (*)             |    |                |                   |
| ISABELLA                |    |                |                   |
| Sistemas                |    |                |                   |
| Sistemas                |    |                | ~                 |
| Órgãos                  |    |                |                   |
| Todos os órgãos         |    |                | ~                 |
| (*) Campos Obrigatórios |    |                |                   |
| ( ) campos estigationos |    |                | X Resetar Filtros |

Figura 72 - Relatório - Log de Acessos aos Sistemas.

O relatório será exibido na tela. Para baixar em PDF, clique em Salvar como PDF.

|                                               | PODER JUDICIÁRIO<br>Relatório de                                                                                                    | DO ESTADO DO RIO<br>Log de Acesso aos Si                                                                                                    | DE JANEIRO<br>istemas                                                                                                    | Qtd Registros:9<br>Data: 22/07/2024<br>Hora: 10:01:44<br>Pág: 1 |  |  |
|-----------------------------------------------|----------------------------------------------------------------------------------------------------|----------------------------------------------------------------------------------------------------|----------------------------------------------------------------------------------------------------|-----------------------------------------------------------------|--|--|
| Login                                         | Data do Acesso                                                                                                    | Equipamento                                                                                                    | Endereço IP                                                                                                    | Login Windows                                                   |  |  |
| Sistema: SISTEMA DE CONTROLE DE USUÁRIOS      |                                                                                                    |                                                                                                    |                                                                                                    |                                                                 |  |  |
| Orgão:                                        | DGTEC - DIVISAO CAP ANALISE NEG                                                                                                    | SOCIO SIST CORP JUD                                                                                                    |                                                                                                    |                                                                 |  |  |
|                                               | 024-07-19T12:59:43<br>_024-07-19T13:04:48                                                                                                    | DGTEC-SEPRI22<br>DGTEC-SEPRI22                                                                                                    | 172.18.16.177<br>172.18.16.177                                                                                                    |                                                                 |  |  |
| Sistema: SISTEMA INTEGRADO DE SEGURANÇA - HML |                                                                                                    |                                                                                                    |                                                                                                    |                                                                 |  |  |
| Orgão:                                        | DEFENSORIA PUBLICA GERAL DO E                                                                                                    | STADO DO RJ                                                                                                    |                                                                                                    |                                                                 |  |  |
|                                               | 2024-07-19T13:02:39<br>2024-07-19T13:07:50<br>2024-07-19T13:11:30<br>2024-07-19T14:53:35<br>2024-07-19T15:53:44<br>2024-07-19T17:43:02<br>2024-07-19T20:06:36 | tjerj383bvm.tj.rj.gov.br<br>tjerj383bvm.tj.rj.gov.br<br>tjerj383bvm.tj.rj.gov.br<br>tjerj383cvm.tj.rj.gov.br<br>tjerj383cvm.tj.rj.gov.br<br>tjerj383bvm.tj.rj.gov.br<br>tjerj383cvm.tj.rj.gov.br | 172.18.16.177<br>172.18.16.177<br>172.18.16.177<br>172.18.16.177<br>172.18.16.177<br>172.18.16.177<br>172.18.16.177<br>172.18.16.177 | jboss<br>jboss<br>jboss<br>jboss<br>jboss<br>jboss<br>jboss     |  |  |

Figura 73 - Relatório em PDF.
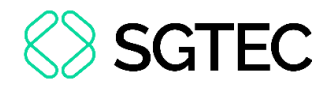

#### Ao abrir o arquivo em PDF, o relatório será exibido em uma nova tela.

|                          | PODER JUDICIÁRIO DO ESTADO DO RIO DE JANEIRO<br>Listagem de Log de Acesso de Usuários (19/07/2024 a 21/07/2024) |                          |               |                                           |  |
|--------------------------|----------------------------------------------------------------------------------------------------|--------------------------|---------------|-------------------------------------------|--|
| Login                    | Data do Acesso                                                                                                  | Equipamento              | Endereço IP   | Login Windows                             |  |
| Sistema: SISTUSU         |                                                                                                    |                          |               |                                           |  |
| Órgão: DGTEC - DIVISAO C | AP ANALISE NEGOCIO SIST COR                                                                                     | RP JUD (9706)            |               |                                           |  |
| ISABELLAC.OLIVEIRA       | 19/07/2024 12:59:43                                                                                             | DGTEC-SEPRI22            | 172.18.16.177 | isabellac.oliveira                        |  |
|                          | 19/07/2024 13:04:48                                                                                             | DGTEC-SEPRI22            | 172.18.16.177 | isabellac.oliveira                        |  |
| Sistema: SISWEBHML       |                                                                                                    |                          |               |                                           |  |
| Órgão: DEFENSORIA PUBLI  | CA GERAL DO ESTADO DO RJ (2                                                                                     | 804)                     |               |                                           |  |
| ISABELLAC.OLIVEIRA       | 19/07/2024 13:02:39                                                                                             | tjerj383bvm.tj.rj.gov.br | 172.18.16.177 | jboss                                     |  |
|                          | 19/07/2024 13:07:50                                                                                             | tjerj383bvm.tj.rj.gov.br | 172.18.16.177 | jboss                                     |  |
|                          | 19/07/2024 13:11:30                                                                                             | tjerj383bvm.tj.rj.gov.br | 172.18.16.177 | jboss                                     |  |
|                          | 19/07/2024 14:53:35                                                                                             | tjerj383cvm.tj.rj.gov.br | 172.18.16.177 | jboss                                     |  |
|                          | 19/07/2024 15:53:44                                                                                             | tieri383cvm ti ri gov br | 172 18 16 177 | ihoss                                     |  |
|                          |                                                                                                    |                          |               | 🖒 Gera novo relatório 🛽 🕒 Salvar como PDF |  |

Figura 74 - Salvar como PDF.

## **11.4** Relatório – Equipes por Sistema

Na tela **Relatório – Equipes por Sistema**, preencha o **Sistema** desejado.

Em seguida, selecione o formato do relatório, que poderá ser em **PDF** ou **XLS**. Em seguida, clique em **Gerar Relatório**.

| Relatório - Equipes por Sistema |                   |                                  |
|---------------------------------|-------------------|----------------------------------|
| Sistemas                        |                   |                                  |
| Todos os sistemas               |                   | ~                                |
|                                 |                   |                                  |
|                                 | × Resetar Filtros | 🛱 Gerar Relatório                |
|                                 |                   | Formato do<br>relatório<br>PDF ~ |

Figura 75 - Tela Relatório - Equipes por Sistema.

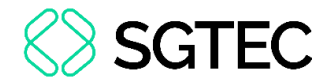

Ao abrir o arquivo em PDF, o relatório será exibido em uma nova tela.

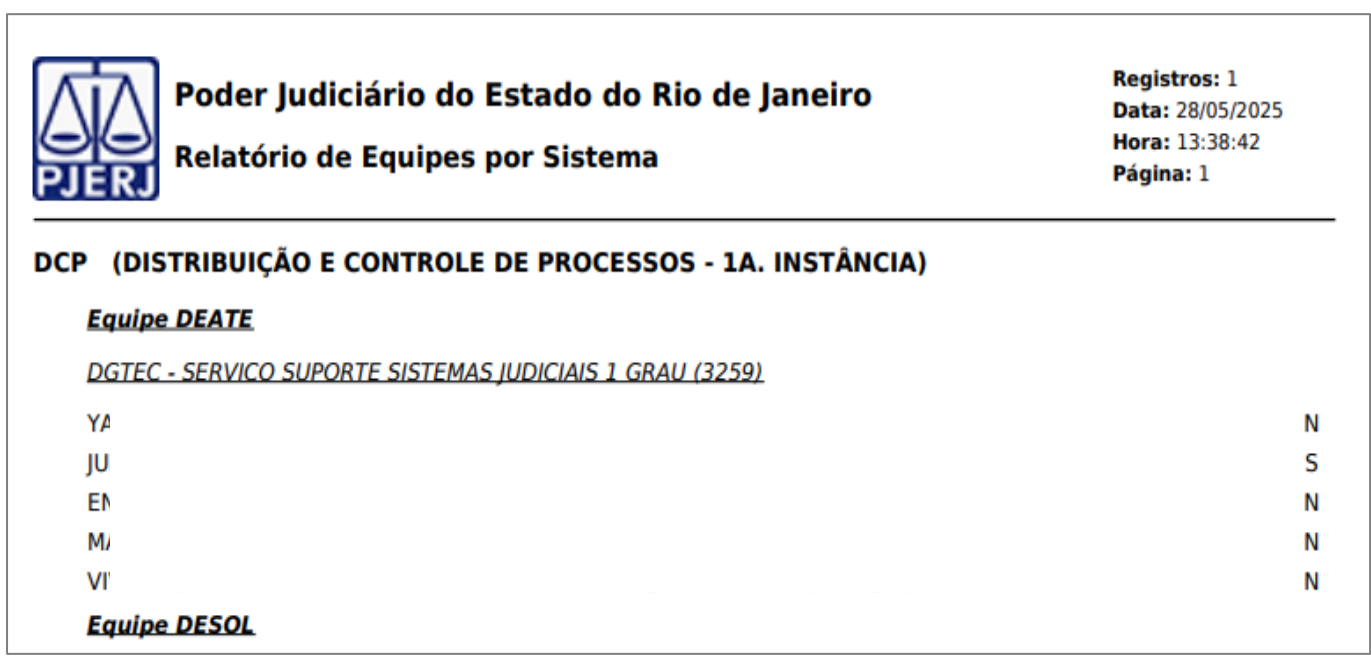

Figura 76 - Relatório em PDF.

Na opção XLS, o relatório será aberto no Excel.

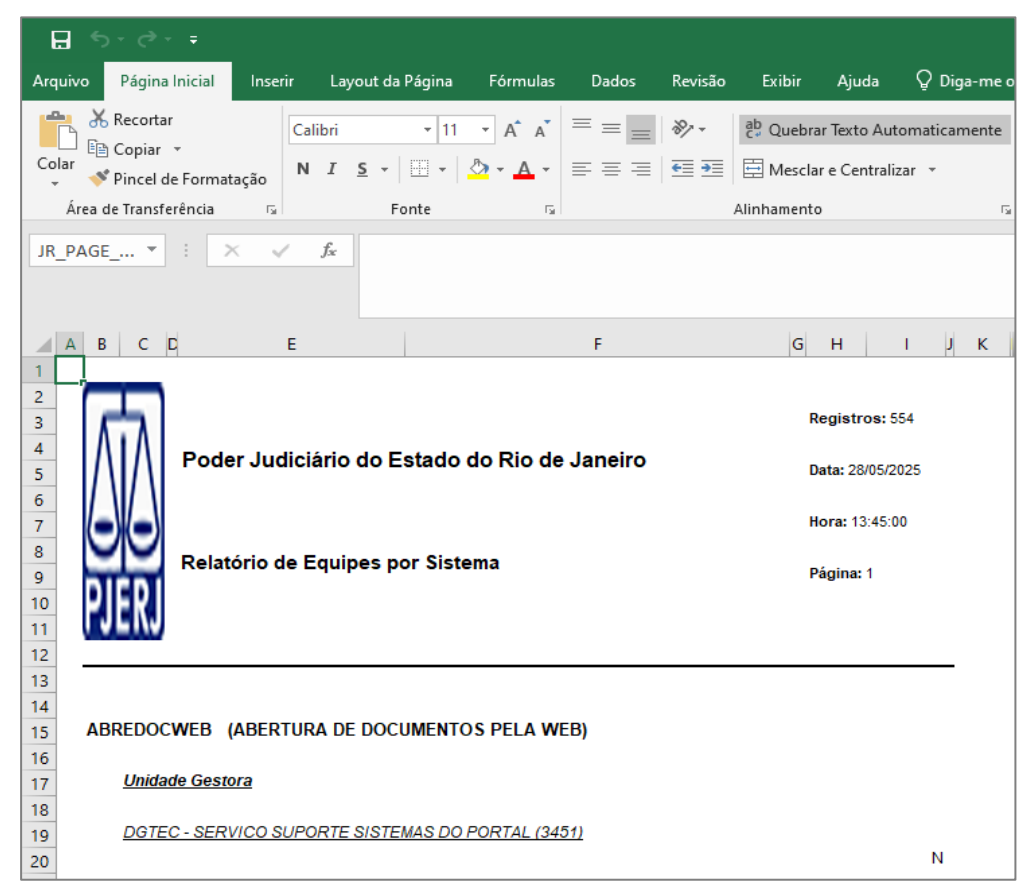

Figura 77 - Relatório no Excel.

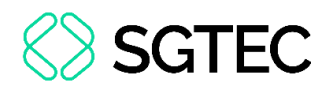

# 11.5 Relatório – Funções por Grupos e Categorias

Na tela Relatório - Funções divididas por categorias ou grupos, preencha os campos

Sistema e Grupo desejados e, em seguida, clique em Gerar Relatório.

| Relatório - Funções divididas por categorias ou grupos |                                     |
|--------------------------------------------------------|-------------------------------------|
| Sistema                                                |                                     |
| Todos os Sistemas                                      | × .                                 |
| Grupo                                                  |                                     |
| Todos os Grupos                                        | ~                                   |
|                                                        | 🗙 Resetar Filtros 🖺 Gerar Relatório |

Figura 78 - Relatório - Funções por Grupos e Categorias.

O relatório será exibido na tela. Clique em Salvar como PDF para baixar o relatório.

| P                               | ODER JUDICIÁRIO DO ESTADO DO RIO DE JANEIRO<br>Funções por Grupos e Categorias | <b>Qtd. Registros:</b> 4<br><b>Data:</b> 22/07/2024<br><b>Hora:</b> 10:23:01 |
|---------------------------------|--------------------------------------------------------------------------------|------------------------------------------------------------------------------|
| Sistema: CANDIDATURAWEB - Candi | datura Web - HML                                                               |                                                                              |
| Grupo: DESENVOLVIMENTO          |                                                                                |                                                                              |
| Código Sigla                    | Descrição da Função                                                            |                                                                              |
| 1 EDIT TRIB PLENO               | Edital Tribunal Pleno                                                          |                                                                              |
| 4 EDTRPL_REL                    | Relatórios                                                                     |                                                                              |
| 3 EDTRPL_DES                    | Cadastrar Desistência                                                          |                                                                              |
| 2 EDTRPL_CAD                    | Cadastrar Candidatura                                                          |                                                                              |
|                                 |                                                                                |                                                                              |
|                                 |                                                                                |                                                                              |
|                                 |                                                                                |                                                                              |
|                                 |                                                                                |                                                                              |
|                                 |                                                                                |                                                                              |
|                                 |                                                                                |                                                                              |
|                                 |                                                                                |                                                                              |
|                                 |                                                                                |                                                                              |
|                                 |                                                                                |                                                                              |
|                                 | 🖒 Gerar Novo Relatório                                                         | Salvar como PDF                                                              |

Figura 79 - Salvar como PDF.

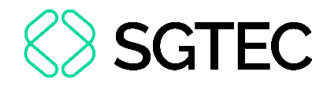

Ao abrir o arquivo em PDF, o relatório será exibido em uma nova tela.

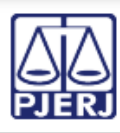

#### PODER JUDICIÁRIO DO ESTADO DO RIO DE JANEIRO Relatório de Funções por Grupo ou Categoria

Qtd Registros:4 Data: 22/07/2024 Hora: 10:25:40 Pág: 1

#### Sistema: CANDIDATURAWEB - Candidatura Web -Grupo: DESENVOLVIMENTO

#### Categoria: EDITAL-TRIBUAL-PLENO Cádizo Sigla Descrição da Função

| Descrição da Função   |
|-----------------------|
| Edital Tribunal Pleno |
| Relatórios            |
| Cadastrar Desistência |
| Cadastrar Candidatura |
|                       |

Figura 80 - Relatório em PDF.

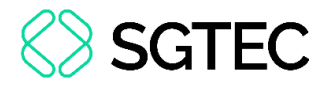

## 11.6 Matrículas com Inconsistência

Ao selecionar a opção **Matrículas com Inconsistência** no menu **Relatórios**, o relatório será exibido automaticamente. Clique em **Salvar como PDF** para baixar o arquivo.

|                    | POD<br>Usu   | <b>Qtd. Registros:</b> 248<br><b>Data:</b> 22/07/2024<br><b>Hora:</b> 10:27:53 |                       |                    |                   |
|--------------------|--------------|--------------------------------------------------------------------------------|-----------------------|--------------------|-------------------|
|                    |              | Usuários                                                                       | s com inconsistências |                    |                   |
| Procedimento: GPES |              |                                                                                |                       |                    |                   |
| Nome: A            |              |                                                                                |                       |                    |                   |
| Cód. Usuário       | Ident. Func. | Matrícula                                                                      | Registro              | Ação               | Inconsistência    |
|                    |              |                                                                                | 02/06/2022            | Mudança de lotação |                   |
|                    |              |                                                                                |                       |                    |                   |
|                    |              |                                                                                |                       |                    |                   |
| Cód. Usuário       | Ident. Func. | Matrícula                                                                      | Registro              | Ação               | Inconsistência    |
|                    |              |                                                                                | 29/05/2022            | Mudança de lotação |                   |
|                    |              |                                                                                |                       |                    | J                 |
|                    |              |                                                                                |                       |                    |                   |
| Nome:              |              |                                                                                |                       |                    |                   |
| Cód. Usuário       | Ident. Func. | Matrícula                                                                      | Registro              | Ação               | Inconsistência    |
|                    |              |                                                                                | 19/12/2021            | Desligamento       |                   |
|                    |              |                                                                                |                       |                    | 🕒 Salvar como PDF |

Figura 81 - Relatório - Matrículas com Inconsistência.

#### Ao abrir o arquivo em PDF, o relatório será exibido em uma nova tela.

|              | PODER<br>Usi | JUDICIÁRIO I<br>uários com inco | DO ESTAD<br>nsistência | OO DO RIO DE J.<br>na inativação auto | ANEIRO<br>omática                                               | Qtd Registros:248<br>Data: 22/07/2024<br>Hora: 11:13:12<br>Pág: 1 |
|--------------|--------------|---------------------------------|------------------------|---------------------------------------|-----------------------------------------------------------------|-------------------------------------------------------------------|
|              |              | Usuário                         | s com inc              | onsistências                          |                                                                 |                                                                   |
| Procediment  | o: GPES      |                                 |                        |                                       |                                                                 |                                                                   |
| Nome:        |              |                                 |                        |                                       |                                                                 |                                                                   |
| Cód. Usuário | Ident. Func. | Matrícula                       | Registro               | Ação                                  | Inconsistencia                                                  |                                                                   |
|              |              |                                 | 02/06/2022             | Mudança de lotação                    | [15/04/2024 17:0<br>168871 não enc<br>SISTUSU                   | 05:34] - ID_FUNC:<br>ontrado do                                   |
| Cód. Usuário | Ident. Func. | Matrícula                       | Registro               | Ação                                  | Inconsistencia                                                  |                                                                   |
|              |              | k                               | 29/05/2022             | Mudança de lotação                    | [15/04/2024 17:0<br>168871 não enc<br>SISTUSU                   | 05:34] - ID_FUNC:<br>ontrado do                                   |
| Nome:        |              |                                 |                        |                                       |                                                                 |                                                                   |
| Cód. Usuário | Ident. Func. | Matrícula                       | Registro<br>19/12/2021 | <b>Ação</b><br>Desligamento           | Inconsistencia<br>[15/04/2024 17:1<br>152155 não enc<br>SISTUSU | 12:27] - ID_FUNC:<br>ontrado do                                   |

Figura 82 - Relatório em PDF.

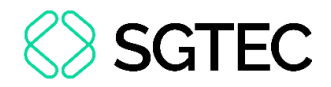

## **11.7** Relatório – Categorias por Sistema

Na tela Relatório - Categorias por Sistema, preencha o Sistema desejado e, em

seguida, clique em Gerar Relatório.

| Relatório - Categorias por Sistema |                                     |
|------------------------------------|-------------------------------------|
| Sistema<br>Todos os Sistemas       | ~                                   |
|                                    | 🗙 Resetar Filtros 🖺 Gerar Relatório |

Figura 83 - Relatório - Categorias por Sistema.

O relatório será exibido na tela. Clique em Salvar como PDF para baixar o relatório.

| PJERI            | F                   | PODER JUDICIÁRIO DO ESTADO DO RIO DE JANEIRO<br>Categorias por Sistema | Qtd. Registros:1<br>Data:22/07/2024<br>Hora:11:24:39 |
|------------------|---------------------|------------------------------------------------------------------------|------------------------------------------------------|
| Sistema: Candida | atura Web - HML - ( | CANDIDATURAWEB                                                         |                                                      |
| Categoria: EDIT  | AL-TRIBUAL-PLENO (3 | 3)                                                                     |                                                      |
| Código Si        | igla                | Descriçao da Função                                                    |                                                      |
| 2 EI             | DTRPL_CAD           | Cadastrar Candidatura                                                  |                                                      |
| 3 EI             | DTRPL_DES           | Cadastrar Desistência                                                  |                                                      |
| 4 EI             | DTRPL_REL           | Relatórios                                                             |                                                      |
| 5 EI             | DTRPL_REL_FULL      | RELATÓRIOS MASTER VIEWER                                               |                                                      |
| 1EI              | DIT_TRIB_PLENO      | Edital Tribunal Pleno                                                  |                                                      |
|                  |                     |                                                                        |                                                      |
|                  |                     | 🖒 Gerar Novo Relatório                                                 | Salvar como PDF                                      |

Figura 84 - Salvar com PDF.

Ao abrir o arquivo em PDF, o relatório será exibido em uma nova tela.

| PODER J                                    | Qtd Registros: 1<br>Data: 22/07/2024<br>Hora: 11:30:12<br>Pág: 1 |  |
|--------------------------------------------|------------------------------------------------------------------|--|
| Sistema: Candidatura Web - HM              | IL - CANDIDATURAWEB                                              |  |
| Categoria: EDITAL-TRIBUAL-<br>Código Sigla | PLENO<br>Descricão da Funcão                                     |  |
| 2 EDTRPL_CAD<br>Código Sigla               | Cadastrar Candidatura<br>Descrição da Função                     |  |
| 3 EDTRPL_DES<br>Código Sigla               | Cadastrar Desistência<br>Descrição da Função                     |  |
| 4 EDTRPL_REL<br>Código Sigla               | Relatórios<br>Descrição da Função                                |  |

Figura 85 - Relatório em PDF.

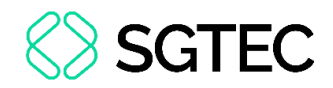

# 11.8 Relatório – Usuário por Matrícula, CPF e Login

Na tela Relatório - Usuário por Matrícula, CPF e Login, selecione a opção de

pesquisa desejada e, em seguida, clique em Gerar Relatório.

| Relatório - Usuário por Matrícula, CPF e Login |                                    |                            |  |                                     |  |
|------------------------------------------------|------------------------------------|----------------------------|--|-------------------------------------|--|
| Pesquisar por:                                 |                                    |                            |  |                                     |  |
| O Matrícula                                    | ◯ CPF                              | Cogin                      |  |                                     |  |
| Matrícula (*)                                  |                                    |                            |  |                                     |  |
| Matrícula                                      |                                    |                            |  |                                     |  |
| <b>Obs: A matrícula (</b><br>(*) Campos Obriga | deve ser idêntica a for<br>atórios | necida pelo sistema de RH. |  |                                     |  |
|                                                |                                    |                            |  | 🗙 Resetar Filtros 📔 Gerar Relatório |  |

Figura 86 - Relatório - Usuário por Matrícula, CPF e Login.

#### O relatório será exibido em tela. Clique em Salvar como PDF para baixar o arquivo.

| PODER JL<br>Listagem                                                           | JANEIRO<br>9 Órgaos        | Qtd. Registros:42<br>Data:22/07/2024<br>Hora:12:45:55 |                        |                 |
|--------------------------------------------------------------------------------|----------------------------|-------------------------------------------------------|------------------------|-----------------|
| Cód. Usuário:                                                                  | Matrícula:                 | CPF:                                                  |                        |                 |
| Nome: ISABELLA                                                                 |                            |                                                       | Super                  | Usuário: S      |
| Candidatura Web - HML                                                          |                            |                                                       |                        |                 |
| DIRETORIA-GERAL DE TECNOLOGIA DA<br>INFORMACAO E COMUNICACAO DE<br>DADOS (510) | Grupo: DESENVO             | LVIMENTO-REL                                          | Ativo: S               |                 |
| TRIBUNAL DE JUSTICA (2231)                                                     | Grupo: DESENVOI            | LVIMENTO                                              | Ativo: S               |                 |
| DISTRIBUIÇÃO E CONTROLE DE PROCESSOS                                           | - 1A. INSTÂNCIA            |                                                       |                        |                 |
| CAPITAL 1 VARA CIVEL (1)                                                       | Grupo: PROCESS(<br>TITULAR | D ELETRÔNICO -                                        | Ativo: S               |                 |
| DGTEC - DIVISAO CAP ANALISE NEGOCIO<br>SIST CORP JUD (9706)                    | Grupo: CARTORIC            | ) - TITULAR                                           | Ativo: N               |                 |
| GESTAO DE PESSOAS WEB                                                          |                            |                                                       |                        |                 |
|                                                                                |                            |                                                       | C Gerar Novo Relatório | Salvar como PDF |

Figura 87 - Salvar como PDF.

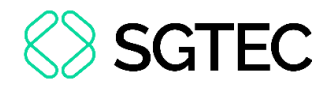

Ao abrir o arquivo em PDF, o relatório será exibido em uma nova tela.

|           | Ы  |
|-----------|----|
| $\square$ | 6  |
| PJE       | RJ |

#### PODER JUDICIÁRIO DO ESTADO DO RIO DE JANEIRO Listagem de Usuários divididos por Sistemas e Órgaos

Qtd Registros:42 Data: 22/07/2024 Hora: 12:50:01 Pág: 1

| Cód. Usuário:                                                                                      | Matrícula: null         | CPF: 1                                                            |                      |
|----------------------------------------------------------------------------------------------------|-------------------------|-------------------------------------------------------------------|----------------------|
| Nome: ISABELLA                                                                                     |                         | Super Usuário:                                                    | S                    |
| Candidatura Web - HML                                                                              |                         |                                                                   |                      |
| DIRETORIA-GERAL DE TECNOLOGIA DA INFORMACAO E COMU<br>TRIBUNAL DE JUSTICA (2231)                   | UNICACAO DE DADOS (510) | Grupo: DESENVOLVIMENTO-REL<br>Grupo: DESENVOLVIMENTO              | Ativo: S<br>Ativo: S |
| DISTRIBUIÇÃO E CONTROLE DE PROCESSOS                                                               | <u> - 1A. INSTÂNCIA</u> |                                                                   |                      |
| CAPITAL 1 VARA CIVEL (1)<br>DGTEC - DIVISAO CAP ANALISE NEGOCIO SIST CORP JUD (970                 | 06)                     | Grupo: PROCESSO ELETRÔNICO - TITULAR<br>Grupo: CARTORIO - TITULAR | Ativo: S<br>Ativo: N |
| GESTAO DE PESSOAS WEB                                                                              |                         |                                                                   |                      |
| DIRETORIA-GERAL DE TECNOLOGIA DA INFORMAÇÃO E COMU                                                 | UNICACAO DE DADOS (510) | Grupo: DESENVOLVIMENTO                                            | Ativo: S             |
| HSISCORWEB - SISTEMA DE CONTROLE DE C                                                              | ORRESPONDÊNCIA          | S WEB                                                             |                      |
| DEIOP -DIMEX - Serviço de Correspondência (3521)                                                   |                         | Grupo: SISCOR - PONTO DE COLETA                                   | Ativo: S             |
| DIRETORIA-GERAL DE TECNOLOGIA DA INFORMACAO E COMU<br>SGLOG - Secretaria-Geral de Logística (2886) | JNICACAO DE DADOS (510) | Grupo: SISCOR - CONSULTA<br>Grupo: SISCOR - DESENVOLVIMENTO       | Ativo: S<br>Ativo: S |
| TRIBUNAL DE JUSTICA (2231)                                                                         |                         | Grupo: SISCOR - DESENVOLVIMENTO                                   | Ativo: S             |

Figura 88 - Relatório em PDF.

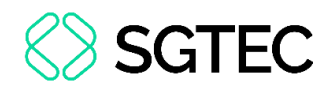

# 11.9 Relatório – Usuário por Sistema / Órgão

Na tela **Relatório - Usuário por Sistema / Órgão**, preencha as informações necessárias e, em seguida, clique em **Gerar Relatório**.

| Relatório - Usuário por Sistema / G  | Drgão |   |                      |                   |
|--------------------------------------|-------|---|----------------------|-------------------|
| Sistema                              |       |   |                      |                   |
| CANDIDATURAWEB - Candidatura Web - H | ML    |   |                      | × ~               |
| Órgão                                |       |   |                      |                   |
| 2231-TRIBUNAL DE JUSTICA             |       |   |                      | × ~               |
| Tipo de Usuário                      | Tipos |   | Acesso ao(s) Sistema | a(s)              |
| Tipo de Usuário 🗸                    | Тіро  | ~ | Todos                | ~                 |
| Grupo                                |       |   |                      |                   |
| DESENVOLVIMENTO                      |       |   |                      |                   |
| DESENVOLVIMENTO-REL                  |       |   |                      |                   |
| (*) Campos Obrigatórios              |       |   |                      |                   |
|                                      |       |   | × Resetar Filtros    | 🛱 Gerar Relatório |

Figura 89 - Relatório - Usuário por Sistema / Órgão.

O relatório será exibido em tela. Clique em Salvar como PDF para baixar o arquivo.

| PODER JUDICIÁRIO DO ESTADO DO RIO DE JANEIRO<br>Listagem de Usuários divididos por Sistemas e Órgaos |                |                          |                   |              | Qtd. Registros:1<br>Data:22/07/2024<br>Hora:13:12:15 |
|----------------------------------------------------------------------------------------------------|----------------|--------------------------|-------------------|--------------|------------------------------------------------------|
| Orgão: TRIBUNAL DE J                                                                                 | IUSTICA (2231) | Sistema: Candidatura Web | - HML             |              |                                                      |
| DESENVOLVIMENT                                                                                       | 0              |                          |                   |              |                                                      |
| Cód. Usuário                                                                                         | Matrícula      | Nome do Usuário          | CPF               | Super        | Ativo                                                |
| Total da Orgão: 1 ucuá                                                                               |                |                          |                   | N            | 5                                                    |
| Total do Sistema: 1 usu                                                                              | uário(s)       |                          |                   |              |                                                      |
|                                                                                                    |                |                          |                   |              |                                                      |
|                                                                                                    |                |                          |                   |              |                                                      |
|                                                                                                    |                |                          |                   |              |                                                      |
|                                                                                                    |                |                          |                   |              |                                                      |
|                                                                                                    |                |                          |                   |              |                                                      |
|                                                                                                    |                |                          |                   |              |                                                      |
|                                                                                                    |                |                          |                   |              |                                                      |
|                                                                                                    |                |                          |                   |              |                                                      |
|                                                                                                    |                |                          | 🖒 Gerar Novo Rela | tório 🗋 🚨 Sa | alvar como PDF                                       |

Figura 90 - Salvar como PDF.

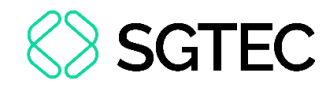

Ao abrir o arquivo em PDF, o relatório será exibido em uma nova tela.

|                                 | PODER JUDICIÁRIO DO ESTADO DO RIO DE JANEIRO<br>Listagem de Usuários divididos por Sistemas e Órgaos |                               |     | <b>Qtd Registros:</b> 1<br><b>Data:</b> 22/07/2024<br><b>Hora:</b> 13:17:50<br><b>Pág:</b> 1 |  |
|---------------------------------|----------------------------------------------------------------------------------------------------|-------------------------------|-----|----------------------------------------------------------------------------------------------|--|
|                                 |                                                                                                    | Sistema Candidatura Web - HML |     |                                                                                              |  |
| Orgão: TRIBUNAL DE              | JUSTICA (2231)                                                                                       |                               |     |                                                                                              |  |
| DESENVOLVIMENTO<br>Cód. Usuário | Matrícula                                                                                            | Nome do Usuário               | CPF | Super. Ativo                                                                                 |  |
| Total do Orgão: 1 usu           | Jário                                                                                                |                               |     |                                                                                              |  |
| Total do Sistema: 1 u           | suário                                                                                               |                               |     |                                                                                              |  |

Figura 91 - Relatório em PDF.

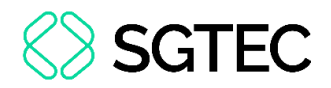

# **11.10** Relatório – Usuários Divididos por Grupos

Na tela **Relatório - Usuários Divididos por Grupos**, preencha as informações desejadas para o relatório.

Em seguida, selecione o formato do relatório, que poderá ser em **PDF** ou **XLS**. Por fim, clique em **Gerar Relatório**.

| Sistema (*)            |               |              |                                      |
|------------------------|---------------|--------------|--------------------------------------|
| Sistema                |               |              | ~                                    |
| Grupo                  |               |              |                                      |
| Todos os Grupos        |               |              | ~                                    |
| Todos                  | O Funcionário | Terceirizado | C Externo                            |
| *) Campos Obrigatórios |               |              |                                      |
|                        |               |              | 🗙 Resetar Filtros  🛱 Gerar Relatório |
|                        |               |              | Formato do relatório                 |
|                        |               |              | PDF ~                                |
|                        |               |              | PDF                                  |
|                        |               |              |                                      |

Figura 92 - Relatório - Usuários Divididos por Grupos.

Ao abrir o arquivo em PDF, o relatório será exibido em uma nova tela.

| Poder Judiciário do Estado do Rio de Janeiro<br>Listagem de Usuários divididos por Sistemas e Grupos |                  |                              |     | Registros: 32<br>Data: 22/07/2024<br>Hora: 14:19:20<br>Página: 1 |       |  |
|----------------------------------------------------------------------------------------------------|------------------|------------------------------|-----|------------------------------------------------------------------|-------|--|
|                                                                                                    |                  | Sistema: Candidatura Web - I | HML |                                                                  |       |  |
| Grupo: DESENVO                                                                                       | DLVIMENTO        |                              |     |                                                                  |       |  |
| 4ª CÃMARA DE                                                                                         | DIREITO PÚBLICO  | 0(12280)                     |     |                                                                  |       |  |
| Cód. Usuário                                                                                         | Matrícula        | Nome do usuário              | CPF | Super Usu                                                        | Ativo |  |
| BARRA DA TIJU                                                                                        | CA REGIONAL 2 V  | ARA DE FAMILIA(1157)         |     | N                                                                | S     |  |
| Cód. Usuário                                                                                         | Matrícula        | Nome do usuário              | CPF | Super Usu                                                        | Ativo |  |
|                                                                                                    |                  |                              |     | Ν                                                                | S     |  |
| BARRA DA TIJU                                                                                        | CA REGIONAL II J | JI ESP CIV(6765)             |     |                                                                  |       |  |
| Cód. Usuário                                                                                         | Matrícula        | Nome do usuário              | CPF | Super Usu                                                        | Ativo |  |
|                                                                                                    |                  |                              |     | Ν                                                                | S     |  |
| DGJUR GABINET                                                                                        | E DOS DESEMBA    | RGADORES(2230)               |     |                                                                  |       |  |

Figura 93 - Relatório em PDF.

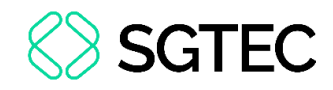

Na opção XLS, o relatório será aberto no Excel.

| ⊟ ੴ °                                                                                                    | relatorio_1                                                                                                    | 7d81e2dc9fa0897211a3cd4 | 4bb9edd2b.xls - Excel       | Isabella                                      |
|----------------------------------------------------------------------------------------------------|----------------------------------------------------------------------------------------------------|-------------------------|-----------------------------|-----------------------------------------------|
| Arquivo Página Inicial Inserir Layout da Página F                                                                                                    | órmulas Dados Revisão Exibir                                                                                                    | Ajuda 🛛 Diga-m          | ne o que você deseja fazer  |                                               |
| $ \begin{array}{c c} & & \\ & & \\ & & \\ \hline \\ & & \\ Colar \\ & & \\ \end{array} \begin{array}{c} \\ & \\ \\ & \\ \end{array} \begin{array}{c} \\ & \\ \\ \\ \\ \\ \\ \\ \\ \\ \end{array} \begin{array}{c} \\ \\ \\ \\ \\ \\ \\ \\ \end{array} \begin{array}{c} \\ \\ \\ \\ \\ \\ \\ \\ \\ \end{array} \begin{array}{c} \\ \\ \\ \\ \\ \\ \\ \\ \\ \end{array} \begin{array}{c} \\ \\ \\ \\ \\ \\ \\ \\ \\ \\ \\ \end{array} \begin{array}{c} \\ \\ \\ \\ \\ \\ \\ \\ \\ \\ \\ \\ \\ \\ \\ \\ \\ \\ \\$ | Image: System Image: System Ima | • Geral                 | v Formatação<br>Condicional | Formatar como Estilos de<br>Tabela * Célula * |
| rea de Transf 😨 Fonte 🖏                                                                                                    | Alinhamento                                                                                                    | r⊒ Núm                  | ero 🕞                       | Estilos                                       |
| JR_PAGE ▼ : × ✓ ƒx                                                                                                    |                                                                                                    |                         |                             |                                               |
| A B Ç D Ę F                                                                                                    | (Н                                                                                                    | I.                      | J K L                       | O F Q RST                                     |
| Poder Judiciário do Estado do Rio de Janeiro   Begistros: 32     Data: 22/07/2024   Bata: 22/07/2024     Hora: 14:23.08   Página: 1                                                                                                    |                                                                                                    |                         |                             |                                               |
| 4<br>5<br>6 Grupo: DESENVOLVIMENTO<br>7<br>8 4* CĂMARA DE DIREITO PÚBLICO(12280)                                                                                                    | Sistema: Candidatura We                                                                                                    | ю - HML                 |                             |                                               |
| 0<br>1<br>2<br>Cód. Usuário<br>Matrícula                                                                                                    | Nome do usuário                                                                                                    |                         | CPF Sup                     | Ativo<br>Der Usu                              |

Figura 94 - Relatório no Excel.

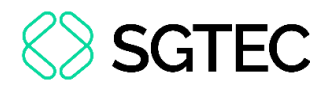

# 11.11 Relatório – Histórico de Manutenção no Acesso aos Sistemas de um Usuário

Na tela Relatório - Histórico de Manutenção no Acesso aos Sistemas de um

Usuário, preencha as informações necessárias e, em seguida, clique em Gerar Relatório.

| Relatório - Histórico de Manutenção no Acesso aos S | istemas de um Usuário               |
|-----------------------------------------------------|-------------------------------------|
| Login (*)                                           |                                     |
| Logii                                               |                                     |
| Data Inicial (*)                                    | Data Final (*)                      |
| Órgãos                                              |                                     |
| Todos os órgãos                                     | ~                                   |
| Sistemas                                            |                                     |
| Todos os sistemas                                   | ~                                   |
| (*) Campos Obrigatórios                             |                                     |
|                                                     | 🗙 Resetar Filtros 🖺 Gerar Relatório |

Figura 95 - Relatório - Histórico de Manutenção no Acesso aos Sistemas de um Usuário.

O relatório será exibido em tela. Clique em Salvar como PDF para baixar o arquivo.

| PODER JUDICIÁRIO DO ESTADO DO RIO DE JANEIRO<br>Histórico de Manutenção no Acesso aos Sistemas |                    |                   |                  |             | <b>Qtd. Registros:</b> 5<br><b>Data:</b> 22/07/2024<br><b>Hora:</b> 14:35:31 |
|------------------------------------------------------------------------------------------------|--------------------|-------------------|------------------|-------------|------------------------------------------------------------------------------|
| Usuário:                                                                                       |                    |                   |                  |             |                                                                              |
| Data Inicial: 09/07/2024                                                                       | Data Final: 21/07  | 7/2024            |                  |             |                                                                              |
| Oper                                                                                           | Data/Hora          | Responsável       | Grupo de Acesso  | Admin.      | Ativo                                                                        |
| EJUD - Movimentação pr                                                                         | ocessual eletronic | a de 2a.instancia |                  |             |                                                                              |
| 2231 - TRIBUNAL DE                                                                             | JUSTICA            |                   |                  |             |                                                                              |
| I.                                                                                             | 10/07/2024 11:07:  | 53 I              | AMBOS_DESENVOLVI | S<br>MENTO  | S                                                                            |
| 3684 - GAB. DES JOS                                                                            | E CARLOS MALDO     | NADO DE CARVALHO  |                  |             |                                                                              |
| I                                                                                              | 10/07/2024 11:37   | 0.                | AMBOS_DESENVOLVI | S<br>MENTO  | S                                                                            |
| SISWEBHML - SISTEMA I                                                                          | NTEGRADO DE SE     | GURANÇA - HML     |                  |             |                                                                              |
| 2804 - DEFENSORIA                                                                              | PUBLICA GERAL D    | O ESTADO DO RJ    |                  |             |                                                                              |
| I.                                                                                             | 19/07/2024 01:0    | 1:57              | ANALISTAS        | S           | S                                                                            |
|                                                                                                |                    |                   |                  | 🖒 Gera novo | relatório 🛛 🕒 Salvar como PDF                                                |

Figura 96 - Salvar como PDF.

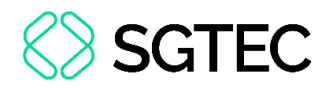

Ao abrir o arquivo em PDF, o relatório será exibido em uma nova tela.

|                              | PODER JUDICIÁRIO DO ESTADO DO RIO DE JANEIRO<br>Histórico de Manutenção no Acesso aos Sistemas |                              |                 | JANEIRO<br>stemas | <b>Qtd Registros:</b> 5<br><b>Data:</b> 22/07/2024<br><b>Hora:</b> 14:41:13<br><b>Pág:</b> 1 |       |
|------------------------------|------------------------------------------------------------------------------------------------|------------------------------|-----------------|-------------------|----------------------------------------------------------------------------------------------|-------|
| Usuário:<br>Data Inicial:    | 09/07/2024                                                                                     | Data Final:                  | 21/07/2024      |                   |                                                                                              |       |
| Oper                         | Data/Hora                                                                                      | Responsável                  | Grupo de Acesso |                   | Admin.                                                                                       | Ativo |
| EJUD - Movime<br>2231 - TRIB | entação processua<br>SUNAL DE JUSTIC/                                                          | l eletronica de 2a.inst<br>A | ancia           |                   |                                                                                              |       |
| I                            |                                                                                                |                              | AMBOS_DESENV    | OLVIMENTO         | S                                                                                            | S     |
| 3684 - GAB                   | . DES JOSE CARL                                                                                | OS MALDONADO DE              | CARVALHO        |                   | S                                                                                            | S     |
| SISWEBHML -                  | SISTEMA INTEGR                                                                                 | ADO DE SEGURANÇA             | AMBOS_DESENV    | OLVIMENTO         |                                                                                              |       |
| 2804 - DEF                   | ENSORIA PUBLICA                                                                                | A GERAL DO ESTADO            | DO RJ           |                   |                                                                                              |       |
| I.                           |                                                                                                |                              |                 | LISTAS            | S                                                                                            | S     |
| А                            |                                                                                                |                              |                 | EG - SOI          | S                                                                                            | S     |
| 3536 - SGT                   | EC - DIVISAO EQU                                                                               | IPAMENTOS DE TECN            | NOLOGIA INFORM  |                   |                                                                                              |       |
| I                            | 16/(                                                                                           |                              | RESPONSAVE      | \$                | S                                                                                            | S     |

Figura 97 - Relatório em PDF.

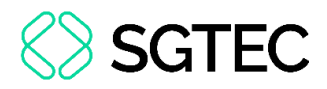

## **11.12** Relatório – Supervisores

Ao selecionar a opção **Supervisores** no menu inicial, o relatório será exibido automaticamente. Clique em **Salvar como PDF** para baixar o relatório.

|                               | PODER JUDICIÁRIO DO ESTADO DO RIO DE JANEIRO<br>Listagem de Usuários com Acesso à Função Supervisores |                                                         |                |       |                   |
|-------------------------------|----------------------------------------------------------------------------------------------------|---------------------------------------------------------|----------------|-------|-------------------|
| Nome                          | Login                                                                                                 | Lotação                                                 | Cadastrante    | Ativo |                   |
| ADRIANA I                     | ORGES                                                                                                 |                                                         | RAVIN          | Sim   |                   |
| ADRIANA                       | ADRIANASANTOS                                                                                         |                                                         | WILLIAMBAZILIO | Sim   |                   |
| ADRIANA                       | ADRIANAQUERES                                                                                         | DGTEC - SERVICO SUPORTE<br>SISTEMAS DO PORTAL           | SEG            | Não   |                   |
| ADRIANO                       | ADRIANOOLIVEIRA                                                                                       | DGTEC - DEPTO DE<br>ATENDIMENTO E SUPORTE AO<br>USUARIO | CARLC          | Sim   |                   |
| ALAN<br>OLIVEIRA              | A.ALAN                                                                                                |                                                         | RENAM          | Sim   |                   |
| ALAN F<br>LUCENA              | JCENA                                                                                                 |                                                         | MARC           | Não   |                   |
| ALESSANDRA FERREIRA<br>MENDES |                                                                                                    | DGTEC - DIRETORIA GERAL DE<br>TECNOL DA INFORMACAO      | PHENF          | Não   |                   |
|                               |                                                                                                    |                                                         |                |       | B Salvar como PDF |

Figura 98 - Relatório - Supervisores.

Ao abrir o arquivo em PDF, o relatório será exibido em uma nova tela.

|         | PODER JUDICIÁRIO DO ESTADO DO RIO DE JANEIRO<br>Listagem de Usuários com Acesso à Função Supervisores |                                                      |             | <b>Qtd Registros:</b> 300<br><b>Data:</b> 22/07/2024<br><b>Hora:</b> 14:49:55<br><b>Pág:</b> 1 |       |
|---------|----------------------------------------------------------------------------------------------------|------------------------------------------------------|-------------|------------------------------------------------------------------------------------------------|-------|
| Nome    | Login                                                                                                 | Lotação                                              | Cadastrante |                                                                                                | Ativo |
| ADRIANA | NABORGES                                                                                              |                                                      | RAVIVIANA   |                                                                                                | Sim   |
| ADRIANA | ANASANTOS                                                                                             |                                                      | WILLIA      |                                                                                                | Sim   |
| ADRIANA | ANAQUERES                                                                                             | DGTEC - SERVICO SUPORTE SISTEMAS DO<br>PORTAL        | SEG         |                                                                                                | Não   |
| ADRIANO | NOOLIVEIRA                                                                                            | DGTEC - DEPTO DE ATENDIMENTO E<br>SUPORTE AO USUARIO | CARL        |                                                                                                | Sim   |
| ALAN    | LIVEIRA.ALAN                                                                                          |                                                      | RENAND      | к.                                                                                             | Sim   |
| ALAN    | ANLUCENA                                                                                              |                                                      | MARCELOLO   | URENCO                                                                                         | Não   |

Figura 99 - Relatório em PDF.

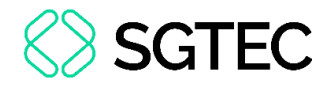

## **11.13 Monitoramento**

Na tela **Monitoramento de Relatórios**, são exibidos os últimos relatórios impressos pelos usuários nos últimos 7 dias.

Caso deseje realizar o download de um relatório, clique no ícone 🛃, na coluna **Ações.** 

| Monit | oramento de R | elatórios                           |                        |                            |                               |       |
|-------|---------------|-------------------------------------|------------------------|----------------------------|-------------------------------|-------|
| ID    | Usuário       | Nome do Relatório                   | Data da<br>Requisição  | Data de Envio<br>de E-Mail | Status                        | Ações |
| 2743  | YA            | MFA Analítico                       | 07/05/2025<br>16:36:44 | 07/05/2025<br>16:38:46     | Envio de e-mail<br>finalizado | ₹     |
| 2742  | YA            | MFA Sintético                       | 07/05/2025<br>15:15:39 | 07/05/2025<br>15:15:43     | Envio de e-mail<br>finalizado | ⊻     |
| 2741  | YA            | MFA Sintético                       | 07/05/2025<br>15:05:50 | 07/05/2025<br>15:06:03     | Envio de e-mail<br>finalizado | ⊻     |
| 2724  | JU            | Usuários por Lote                   | 25/04/2025<br>15:43:55 |                            | Relatório vazio               | ₹     |
| 2723  | JU            | Usuários por Lote                   | 25/04/2025<br>15:43:33 |                            | Relatório vazio               | ₹     |
| 2681  | MA            | Usuários por Lote                   | 24/04/2025<br>11:45:10 |                            | Relatório vazio               | ⊻     |
| 2645  | МА            | Usuários por Lote                   | 16/04/2025<br>15:53:31 | 16/04/2025<br>15:55:10     | Envio de e-mail<br>finalizado | ₹     |
| 2644  | МА            | Usuários por Lote                   | 16/04/2025<br>15:52:56 |                            | Relatório vazio               | 4     |
|       | E             | Exibindo de 1 a 10 de 130 registros | < 1 2 3                | 4 5 > »                    | 10 ~                          |       |

Figura 100 - Tela Monitoramento de Relatórios.

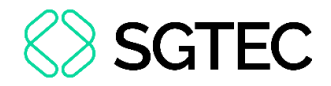

### 11.14 Relatório – MFA

Na tela Relatório - MFA, preencha as informações desejadas para o relatório.

Em seguida, selecione o formato do relatório, que poderá ser em **PDF** ou **XLS**. Em seguida, clique em **Gerar Relatório**.

| Relatório - MFA        |              |             |                              |                                     |
|------------------------|--------------|-------------|------------------------------|-------------------------------------|
| Tipo de Relatório      |              | O Analítico | Sintético                    |                                     |
| Período de Manuteno    | ção MFA      |             |                              |                                     |
|                        | Data Inicial | Ë           | Data Final                   | Ċ.                                  |
| Matrícula<br>Matrícula |              |             | <b>Tipo Usuário</b><br>Todos | ~                                   |
| MFA                    | 0.11         |             | <b>0</b>                     |                                     |
|                        | () Ativos    |             | S Ambos                      |                                     |
|                        |              |             |                              | X Resetar Filtros 🛱 Gerar Relatório |
|                        |              |             |                              | relatório<br>PDF ~                  |

Figura 101 - Tela Relatório MFA.

OBSERVAÇÃO: O relatório Analítico exibe todas as alterações que foram realizadas no perfil do usuário, já o Sintético exibe apenas o último registro de alteração.

**ATENÇÃO:** No tipo de relatório **Analítico** é <u>obrigatória</u> a delimitação do **Período de Manutenção MFA**.

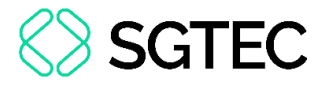

Ao abrir o arquivo em PDF, o relatório será exibido em uma nova tela.

| Poder Judiciário do Estado do Rio de Janeiro<br>Listagem Analítica de MFA dos Usuários |                |                            |              |            | Registro<br>Data: 07<br>Hora: 16<br>Página: | <b>vs:</b> 505<br>/05/2025<br>i:38:34<br>1 |                           |           |
|----------------------------------------------------------------------------------------|----------------|----------------------------|--------------|------------|---------------------------------------------|--------------------------------------------|---------------------------|-----------|
| MATRÍCULA                                                                              | <u>USUÁRIO</u> | NOME                       | ORIGEM       | <u>MFA</u> | <u>OP</u>                                   | DIA/HORA DA<br>INATIVAÇÃO                  | LOGIN DE QUEM<br>INATIVOU | MFA ANTES |
| T46990                                                                                 | AAMORIMANDRADE | AMANDA AMORIM DE ANDRADE   | Estagiário   | Ν          | Α                                           | 24/04/2025 17:50:08                        | jnevesbernardo            | S         |
|                                                                                        | ALEXANDRELANGE | ALEXANDRE HASSELMANN LANGE | Terceirizado | Ν          | Α                                           | 09/04/2025 11:01:23                        | alexandrelange            | S         |
|                                                                                        | ALEXANDRELANGE | ALEXANDRE HASSELMANN LANGE | Terceirizado | S          | Α                                           | 04/04/2025 11:53:50                        | renanssilva               | N         |
| T64799                                                                                 | ANAPAOLA.DIAS  | ANA PAOLA DIAS SILVA       | Terceirizado | Ν          | Α                                           | 09/04/2025 14:55:17                        | andersondiniz             | S         |
| T64799                                                                                 | ANAPAOLA.DIAS  | ANA PAOLA DIAS SILVA       | Terceirizado | S          | Α                                           | 09/04/2025 14:49:43                        | andersondiniz             | N         |
| 126535954                                                                              | ANDERSONDINIZ  | ANDRESON LAGRUTTA DINIZ    | Terceirizado | Ν          | Α                                           | 09/04/2025 17:49:43                        | andersondiniz             | S         |
| 126535954                                                                              | ANDERSONDINIZ  | ANDRESON LAGRUTTA DINIZ    | Terceirizado | S          | Α                                           | 09/04/2025 17:43:33                        | andersondiniz             | N         |

Figura 102 - Tela relatório em PDF.

**ATENÇÃO:** No tipo de relatório **Analítico**, caso o processo de geração ultrapasse 30 segundos devido ao volume de registros, será enviado um e-mail notificando que o relatório está pronto.

#### Na opção XLS, o relatório será aberto no Excel.

|                                                             | A B C DE                                | F G I J                                          | K L M                                                  | N O P | Q FS | т                                                | ų v               | /                         | х                                            | Y Z A             |
|-------------------------------------------------------------|-----------------------------------------|--------------------------------------------------|--------------------------------------------------------|-------|------|--------------------------------------------------|-------------------|---------------------------|----------------------------------------------|-------------------|
| 1<br>2<br>3<br>4<br>5<br>6<br>7<br>8<br>9<br>10<br>11<br>12 | Per Per Per Per Per Per Per Per Per Per | oder Judiciário do Est<br>stagem Sintética de MF | ado do Rio de Janeiro<br>A dos Usuários                |       |      |                                                  |                   | Reg<br>Data<br>Hor<br>Pág | istros:<br>1: 07/05//<br>a: 15:15:<br>ina: 1 | 666<br>2025<br>39 |
| 13<br>14<br>15<br>16                                        | MATR USU                                | <u>USUÁRIO</u>                                   | NOME                                                   | Μ     | IFA  | <u>DIA/HORA DA</u><br>INATIVAÇÃO                 | LOGIN             | de quem                   | INATIV                                       | <u></u>           |
| 18                                                          | T46990<br>21711                         | AAMORIMANDRADE<br>ABDELHAY                       | AMANDA AMORIM DE ANDRADE<br>GILBERTO DE MELLO NOGUEIRA | N     |      | 24/04/2025<br>17:50:08<br>20/04/2024             | jneves<br>luis.ag | bernardo<br>uiar          |                                              |                   |
| 19<br>20                                                    | T63240                                  | ABREU.ANA                                        | ABDELHAY JUNIOR<br>ANA BEATRIZ ABREU SILVA             | S     |      | 12:19:32<br>31/03/2025                           |                   |                           |                                              |                   |
| 22                                                          | 94678786                                |                                                  | ANDERSON CELSO MOREIRA GOMES                           | 5 N   |      | 13:24:29<br>15/05/2024<br>11:53:39<br>11/03/2025 | eduard            | lolessa                   |                                              |                   |

Figura 103 - Tela relatório XLS.

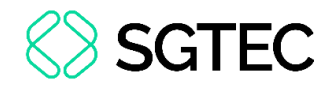

## **12.** Sistemas

### **12.1** Pesquisar Sistemas

Para consulta, cadastro e edição de sistemas, clique na opção **Sistemas**. No menu, à esquerda da tela.

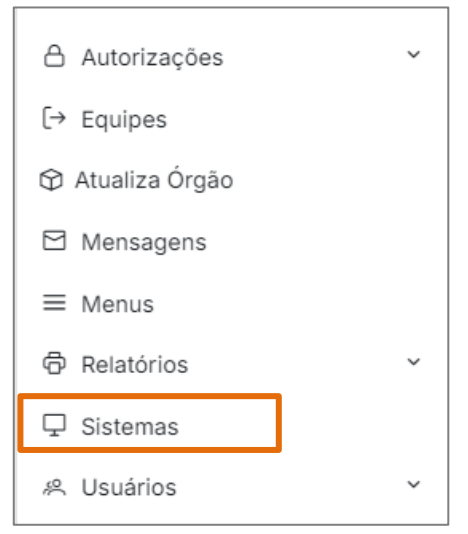

Figura 104 - Menu Inicial.

A tela Pesquisar Sistemas será exibida. Utilize os campos disponíveis para filtrar os

sistemas e clique em **Pesquisar**.

| Código         | Sigla | Nome |             |   |
|----------------|-------|------|-------------|---|
| Código         | Sigla | Nome |             |   |
| Resumo / Escop | 0     |      | Tecnologias |   |
| Resumo / Esco  | ро    |      | Tecnologias | ~ |

Figura 105 - Pesquisar Sistema.

Serão listados os sistemas correspondentes aos filtros.

| Resultad | os da Pesquisa |                                 |             |                                                                                |       |
|----------|----------------|---------------------------------|-------------|--------------------------------------------------------------------------------|-------|
| Código   | Sigla          | Nome                            | Tecnologias | Resumo                                                                         | Ações |
| 386      | AUXEDUCACAO    | Auxílio Educação                |             | Portal utilizado para solicitação e consulta dos<br>dados do auxílio educação. |       |
| 532      | CADEMERJ       | SISTEMA DE<br>CADASTRO DA EMERJ |             | SISTEMA DE CADASTRO DA EMERJ                                                   |       |

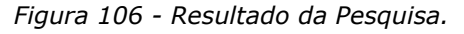

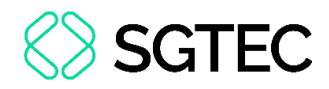

## **12.2 Cadastrar Sistema**

Para iniciar, clique no botão Cadastrar Sistema.

| Pesquisar S    | istemas |      |                         |                          |
|----------------|---------|------|-------------------------|--------------------------|
| Código         | Sigla   | Nome |                         |                          |
| Código         | Sigla   | Nome |                         |                          |
| Resumo / Escop | 00      |      | Tecnologias             |                          |
| Resumo / Esco  | opo     |      | Tecnologias             | ~                        |
|                |         |      | + Cadastrar Sistema X L | impar Filtros Q Pesquisa |

Figura 107 - Cadastrar Sistema.

Em seguida, a tela de cadastro de sistema será exibida. No primeiro campo,

preencha o Nome do sistema e a Sigla e, em seguida, selecione o checkbox Ativo.

| Sigla (*) | Nome (*)         |         |
|-----------|------------------|---------|
| SISTEST   | Sistema de Teste | 🗸 Ativo |

Figura 108 - Nome do Sistema.

**ATENÇÃO:** Se o checkbox **Ativo** não for selecionado, o sistema cadastrado não será exibido na listagem de sistemas disponíveis para liberação de acesso ao usuário.

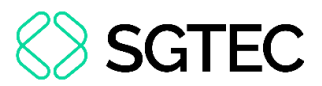

No campo **Dados Básicos**, preencha as informações de **Área**, **Versão Atual**, **Sistema Principal** (esse campo contém os sistemas existentes), **Resumo / Escopo** (breve descrição do sistema cadastrado). Essas informações têm como objetivo demonstrar a finalidade para a qual o sistema foi criado.

| Area   |   | Versão Atual | Sistema Principal                |
|--------|---|--------------|----------------------------------|
| Gestão | × | 1.0          | Avaliação Especial de Desemp 🗙 🥆 |
| teste  |   |              |                                  |
|        |   |              |                                  |

Figura 109 - Dados Básicos.

**ATENÇÃO:** Todos os campos marcados por um \* são de preenchimento <u>obrigatório</u>.

Em seguida, na seção **Tecnologias**, inclua as tecnologias usadas pelo sistema (linguagem de programação, framework, banco de dados) e suas respectivas versões. Ao clicar no botão **+ Adicionar Tecnologia**, novos campos serão exibidos.

| lecnologias   |     |            |   |
|---------------|-----|------------|---|
| Tecnologia(*) |     | Versão (*) |   |
| Tecnologia    | × ~ | Versão     | × |
| Tecnologia(*) |     | Versão (*) |   |
| Tecnologia    | × ~ | Versão     | × |

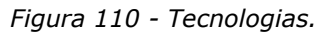

No campo **Outros Dados**, preencha as informações referentes a localização e regras de uso do sistema, como:

**Domínio** - Campo destinado à especificação do domínio da aplicação que está sendo cadastrada.

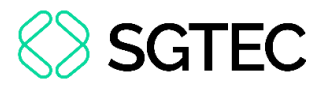

Permite restrição de Horário - Habilita a função de <u>Bloqueio de Acesso no Cadastro</u> <u>de Grupos</u>.

**Sistema DW** - Indica se o sistema é relativo a <u>Data Warehouse (DW)</u>. Também habilita o botão <u>Cadernos de Trabalho</u> no <u>Cadastro de Grupos</u>.

Vinculação obrigatória no Órgão - Em desuso.

Tipo de Autenticação - Tipo de Autenticação utilizada pela aplicação cadastrada.

**Desabilita usuário na mudança de lotação** - Serve para desabilitar os usuários do sistema selecionado, quando esses usuários mudarem de lotação nos sistemas de RH.

**Usado na Intranet** - Indica se o sistema é usado na intranet. Ao clicar nessa opção, outros checkboxs serão exibidos e a URL Intranet ficará disponível para digitação.

Usado na Internet - Indica se o sistema é usado na internet. Ao clicar nessa opção, a URL Internet ficará habilitada para digitação e abrem-se as mesmas opções de Usado na Intranet e também será habilitado o Portal do Usuário Externo para marcação. O Portal TJERJ vem marcado obrigatoriamente.

Portal TJERJ - Indicativo de exibição na combo do Portal do TJERJ.

Portal do Servidor - Indicativo de exibição no Portal do Magistrado e Servidor.

Portal do Usuário Externo - Indicativo de exibição no Portal do Usuário (DIPOR).

**Método de Autenticação Legado** - Indicativo de forma de autenticação antiga/legado ou novo padrão de autenticação.

Novo Portal de Sistemas - Indicativo se o sistema poderá ser exibido no Portal de Sistemas.

Utiliza Múltiplas Abas - Indicativo se o portal de sistemas deverá abrir multi abas para as páginas do sistema.

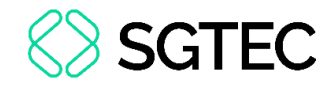

#### Por fim, clique em Salvar.

| Domínio            | URL Intranet    |                      | URL Internet |                               | Tipo de<br>Autonticação |
|--------------------|-----------------|----------------------|--------------|-------------------------------|-------------------------|
| Domínio            | URL Intranet    |                      | URL Internet |                               | Tipo de V               |
| Permite restrição  | o de Horário    | Vinculação obrigató  | ria no orgão | Sistema DW                    |                         |
| 🗸 Usado na Intrane | et              | Usado na Internet    |              | Desabilita usuário<br>lotação | na mudança de           |
| Portal TJERJ       |                 | Portal do Servidor   |              | Portal do Usuário etc)        | Externo (Advogado,      |
| Método de Auter    | nticação Legado | Novo Portal de Siste | mas          | Utiliza Múltiplas A           | bas                     |

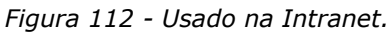

| Domínio                       | URL Intranet  | URL Internet                    | Tipo d                                 | e         |
|-------------------------------|---------------|---------------------------------|----------------------------------------|-----------|
| Domínio                       | URL Intranet  | URL Interne                     | t Tipo                                 | de V      |
| Permite restriçã              | ão de Horário | Vinculação obrigatória no orgão | Sistema DW                             |           |
| Usado na Intra                | net           | 🔽 Usado na Internet             | Desabilita usuário na mudar<br>lotação | nça de    |
| Portal TJERJ                  |               | Portal do Servidor              | Portal do Usuário Externo (/<br>etc)   | Advogado, |
| Método de Autenticação Legado |               | Novo Portal de Sistemas         | Utiliza Múltiplas Abas                 |           |

Figura 111 - Usando na Internet.

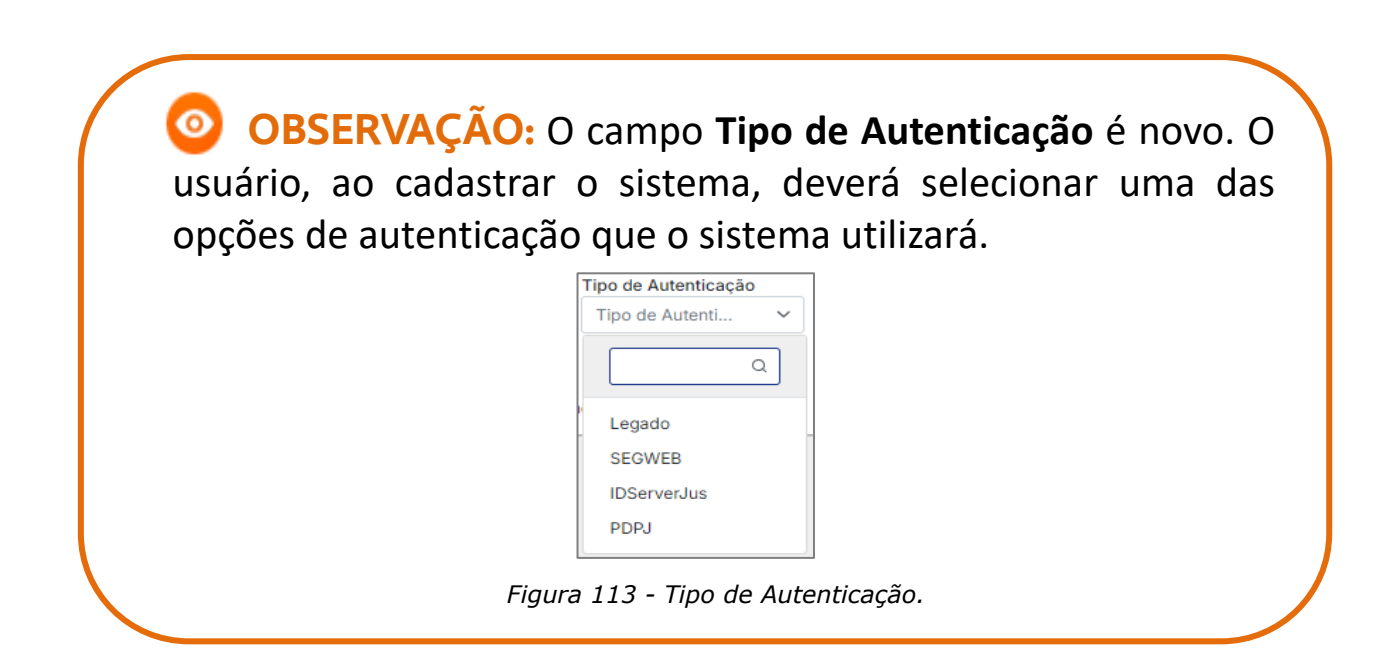

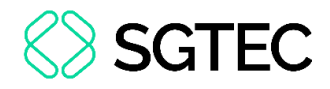

## 12.3 Editar Sistema

Partindo da tela de **Pesquisa de Sistemas**, na coluna **Ações**, clique no botão 🖉 para

editar as informações do sistema selecionado.

| Resultad | los da Pes | quisa                                      |             |                                                                                 |       |
|----------|------------|--------------------------------------------|-------------|---------------------------------------------------------------------------------|-------|
| Código   | Sigla      | Nome                                       | Tecnologias | Resumo                                                                          | Ações |
| 389      | ESAJ_APP   | APLICATIVO DE DISPOSITIVO<br>MÓVEL DA ESAJ |             | Aplicativo para dispositivos móveis para<br>consulta aos dados do sistema ESAJ. |       |

Figura 114 - Botão Editar.

A tela de **Editar Sistema** é semelhante à de **Cadastrar Sistema**, porém com alguns botões adicionais. O campo é exibido ao final da tela. Esta tela serve para editar as informações de um sistema já existente. Faça as modificações desejadas e clique em **Salvar**.

| Editar Sistema            |              |            |                             |                        |                           |                      |
|---------------------------|--------------|------------|-----------------------------|------------------------|---------------------------|----------------------|
| Código Sigla (*)          |              | Nome (*)   |                             |                        |                           |                      |
| 41 ARQGER                 |              | SISTEMA DO | DEPARTAMENTO DE GESTÃO D    | E ACERVOS ARQUIVÍSTICO | Ativo                     | MFA                  |
| (*) Campos Obrigatórios   |              |            |                             |                        |                           |                      |
|                           |              |            |                             |                        |                           |                      |
| Dados Básicos             |              |            |                             |                        |                           |                      |
| Área                      |              |            | Versão Atual                |                        | Sistema Principal         |                      |
| Área                      |              | ~          | Versão Atual                |                        | Sistema Principal         | ~                    |
| Resumo / Escopo (*)       |              |            |                             |                        |                           |                      |
| Arquivo                   |              |            |                             |                        |                           |                      |
|                           |              |            |                             |                        |                           |                      |
| (*) Campos Obrigatórios   |              |            |                             |                        |                           |                      |
|                           |              |            |                             |                        |                           |                      |
| Tanadanian                |              |            |                             |                        |                           |                      |
| rechologias               |              |            |                             |                        |                           |                      |
| Tecnologia(*)             |              |            |                             |                        | Versão (*)                |                      |
| VB6                       |              |            |                             | × ~                    | 1                         | ^                    |
| + Adicionar Tecnologia    |              |            |                             |                        |                           |                      |
|                           |              |            |                             |                        |                           |                      |
| Outros Dados              |              |            |                             |                        |                           |                      |
| Domínio                   | URL Intranet |            |                             | URL Internet           |                           | Tipo de Autenticação |
| Domínio                   | URL Intrane  | t          |                             | URL Internet           |                           | Legado X V           |
| Permite restrição de Hora | ário         |            | Vinculação obrigatória no c | orgão                  | Sistema DW                |                      |
| Usado na Intranet         |              |            | Usado na Internet           |                        | Desabilita usuário na mud | anca de lotação      |
|                           |              |            |                             |                        |                           |                      |
|                           |              |            |                             |                        |                           |                      |
|                           |              |            |                             |                        | ← Voltar Versõe           | s do Sistema         |
|                           |              |            |                             |                        | versoe.                   | onidudes Envoi       |

Figura 115 - Tela Editar Sistema.

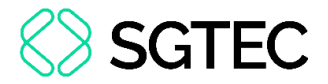

Uma mensagem de Sistema alterado com sucesso é exibida no topo da tela.

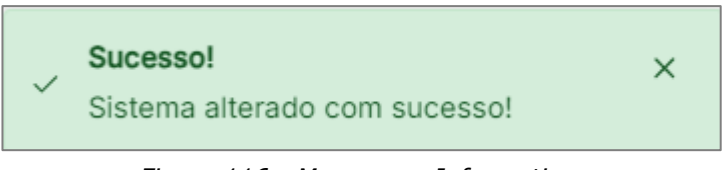

Figura 116 - Mensagem Informativa.

### **12.3.1 Versões do Sistema**

Para visualizar as versões do sistema, clique no botão Versões do Sistema.

| ← Voltar | Versões do Sistema | Unidades Envolvidas | × Excluir |  |  |  |
|----------|--------------------|---------------------|-----------|--|--|--|
|          |                    |                     |           |  |  |  |

Figura 117 - Botão Versões do Sistema.

Em seguida, a tela de pesquisa por versões do sistema é apresentada. Nessa tela são exibidas as colunas de previsão e início de **Desenvolvimento**, **Homologação** e **Implantação**.

Caso deseje cadastrar uma nova versão, clique no botão + Cadastrar Versão.

| esumo              |                                 |                   |            |           |               | Numero Ve    | rsão          |            |
|--------------------|---------------------------------|-------------------|------------|-----------|---------------|--------------|---------------|------------|
| Resumo             |                                 |                   |            |           |               | Numero d     | a Versão      |            |
| ltrar Por:         |                                 |                   |            | Ini       | cio           |              | Fim           |            |
| Filtrar Por        |                                 |                   |            | ~         |               | <b>=</b>     |               | f          |
|                    |                                 |                   |            | ← Voltar  | + Cadastrar V | ersão 🛛 🗙 Li | impar Filtros | Q Pesquisa |
|                    |                                 |                   |            |           |               |              |               | -          |
|                    |                                 |                   |            |           |               |              |               |            |
|                    |                                 |                   |            |           |               |              |               |            |
| esultado           | os da Pesq                      | uisa              |            |           |               |              |               |            |
| esultado<br>Código | os da Pesq<br><sub>Resumo</sub> | uisa<br>Prev. DSV | Inicio DSV | Prev. HML | Inicio HML    | Prev. Impl   | Inicio Impl   | Ações      |

Figura 118 - Versões do Sistema.

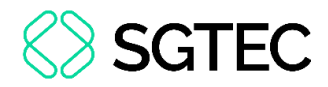

Preencha as informações da versão e clique em Salvar.

| Cadastrar Versão        |            |              |          |          |
|-------------------------|------------|--------------|----------|----------|
| Numero da Versão (*)    |            |              |          |          |
| NUMERO DA VERSÃO        |            |              |          |          |
| Resumo                  |            |              |          |          |
| Resumo                  |            |              |          |          |
|                         |            |              |          | li.      |
| Inicio DSV              | Inicio HML | Inicio Impl. |          |          |
|                         | 8          | Ċ.           |          | ÷        |
| Fim DSV                 | Fim HML    | Fim Impl.    |          |          |
|                         | <b>Ö</b>   | Ë            |          | e        |
| (*) Campos Obrigatórios |            |              |          |          |
|                         |            |              |          |          |
|                         |            |              |          |          |
|                         |            |              |          |          |
|                         |            |              | ← Voltar | 🛱 Salvar |

Figura 119 – Cadastrar Versão.

Em cada versão exibida por meio da pesquisa, há dois botões na coluna **Ações**: um para **editar** os detalhes da versão, e outro para **excluir** a versão.

Caso deseje editar as informações de uma versão, clique no botão 🖉.

| Resultado                                       | os da Pesq | uisa      |            |           |            |            |             |       |
|-------------------------------------------------|------------|-----------|------------|-----------|------------|------------|-------------|-------|
| Código                                          | Resumo     | Prev. DSV | Inicio DSV | Prev. HML | Inicio HML | Prev. Impl | Inicio Impl | Ações |
| 1.0.0.0                                         |            |           |            |           |            |            |             | ✓ ×   |
| Exibindo de 1 a 1 de 1 registros « < 1 > » 10 ~ |            |           |            |           |            |            |             |       |

Figura 120 - Botão Editar.

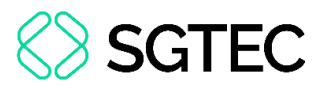

A tela, semelhante à de **Cadastrar Versão** (exceto pelo título), será exibida. Edite as informações necessárias, como as datas de <u>início</u> e <u>fim</u> dos sistemas em homologação, desenvolvimento e implantação e clique em **Salvar**.

| 1.0.0.0      |                                               |                                                                                                    |
|--------------|-----------------------------------------------|----------------------------------------------------------------------------------------------------|
|              |                                               |                                                                                                    |
|              |                                               |                                                                                                    |
|              |                                               | //                                                                                                    |
| Inicio HML   | Inicio Impl.                                  |                                                                                                    |
| <b>H</b>     | 19/07/2015                                    | Ħ                                                                                                    |
| Fim HML      | Fim Impl.                                     |                                                                                                    |
| ₿ 09/08/2015 | ₿ 09/08/2015                                  | ÷.                                                                                                    |
|              |                                               |                                                                                                    |
|              |                                               |                                                                                                    |
|              |                                               |                                                                                                    |
|              |                                               |                                                                                                    |
|              | 1.0.00<br>Inicio HML<br>Fim HML<br>09/08/2015 | 1.0.0     Inicio HML     Imicio HML     Imicio HML |

Figura 121 - Tela de Editar Versão.

#### Caso deseje excluir uma versão, clique no botão 🔀.

| Resultade | os da Pesq                                      | uisa      |            |           |            |            |             |       |  |
|-----------|-------------------------------------------------|-----------|------------|-----------|------------|------------|-------------|-------|--|
| Código    | Resumo                                          | Prev. DSV | Inicio DSV | Prev. HML | Inicio HML | Prev. Impl | Inicio Impl | Ações |  |
| 1.0.0.0   |                                                 |           |            |           |            |            |             |       |  |
|           | Exibindo de 1 a 1 de 1 registros « < 1 > » 10 ~ |           |            |           |            |            |             |       |  |

Figura 122 - Botão Excluir.

Uma mensagem de confirmação será exibida. Para finalizar, clique em Sim.

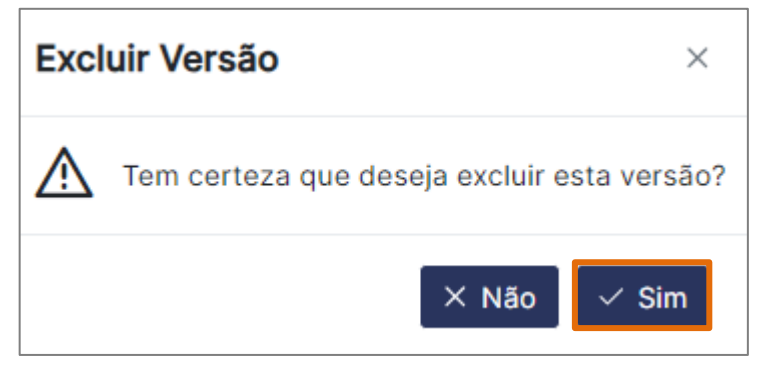

Figura 123 - Mensagem de Confirmação.

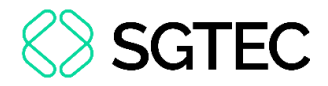

### **12.3.2 Unidades Envolvidas**

Para visualizar as unidades envolvidas, clique no botão Unidades Envolvidas.

| ← Voltar | Versões do Sistema | Unidades Envolvidas | × Excluir |  |  |  |
|----------|--------------------|---------------------|-----------|--|--|--|
|          |                    |                     |           |  |  |  |

| Figura 124 - | Botão | Unidades | Envolvidas. |
|--------------|-------|----------|-------------|
|--------------|-------|----------|-------------|

Em seguida, a tela de pesquisa por unidades envolvidas será exibida. Nessa tela será possível visualizar as colunas: **Tipo**, **Órgão** e **Ações**.

Caso deseje cadastrar uma nova unidade, clique no botão + Cadastrar Unidade

Envolvida.

| Auxílio Educação - | Unidades Envolvidas                                     |              |
|--------------------|---------------------------------------------------------|--------------|
| Tipo               | ✓ Unidade                                               | $\checkmark$ |
|                    | ← Voltar + Cadastrar Unidade Envolvida × Limpar Filtros | Q Pesquisar  |
|                    |                                                         |              |
| Resultados da Pesc | Juisa                                                   |              |
| Тіро               | Orgão                                                   | Ações        |
| Unidade Gestora    | DGPES - DIRETORIA GERAL DE GESTAO DE PESSOAS            |              |
| Equipe DESOL       | DGTEC - DIVISAO SISTEMAS GESTAO FINANC E OPERACION      |              |
| Equipe DESOL       | DGTEC-DESIS-SETOR ADMINISTRATIVO RH E FOLHA             |              |
|                    | Exibindo de 1 a 3 de 3 registros << < 1 > >> 10 <       |              |

Figura 125 - Botão Cadastrar Unidade Envolvida.

A página de cadastro será exibida. Preencha o Tipo e a Unidade e clique em Salvar.

| Cadastrar Unidade Envolvida |                            |
|-----------------------------|----------------------------|
| Tipo (*)<br>Tipo            | Unidade (*)<br>Unidade X V |
| (*) Campos Obrigatórios     |                            |
|                             | ← Voltar 🖺 Salvar          |

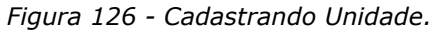

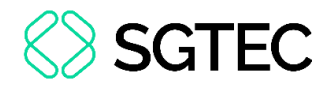

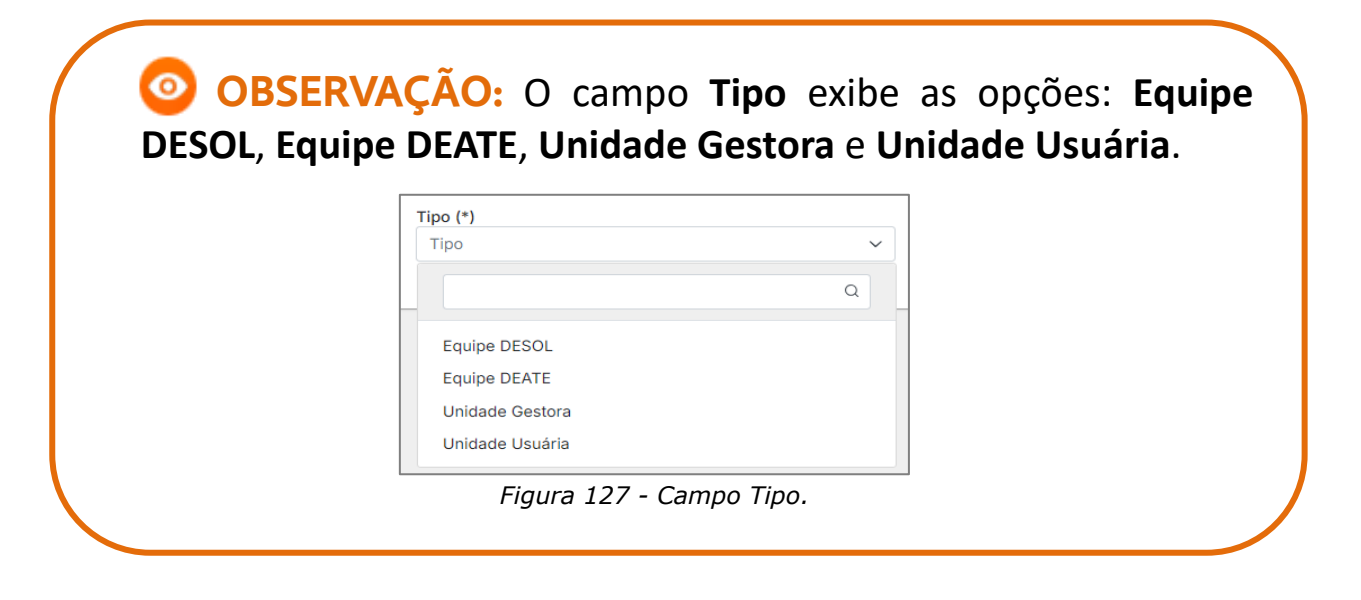

Em cada unidade exibida por meio da pesquisa, há dois botões na coluna Ações: para

editar 🖉 os detalhes da unidade envolvida, e para excluir 🔀 a unidade.

Caso deseje editar uma unidade, clique no botão 🖉.

| Resultados da Pesqu | uisa                                               |       |
|---------------------|----------------------------------------------------|-------|
| Тіро                | Orgão                                              | Ações |
| Unidade Gestora     | DGPES - DIRETORIA GERAL DE GESTAO DE PESSOAS       |       |
| Equipe DESOL        | DGTEC - DIVISAO SISTEMAS GESTAO FINANC E OPERACION |       |

Figura 128 - Coluna Ações.

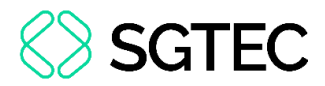

Uma tela semelhante à de cadastro (com exceção do título) será exibida. Edite as

informações necessárias e clique em Salvar.

| Editar Unidade Envolvida |     |                                              |          |
|--------------------------|-----|----------------------------------------------|----------|
| Tipo (*)                 |     | Unidade (*)                                  |          |
| Unidade Gestora          | × ~ | DGPES - DIRETORIA GERAL DE GESTAO DE PESSOAS | × ~      |
| (*) Campos Obrigatórios  |     |                                              |          |
|                          |     | ← Voltar                                     | 🛱 Salvar |

Figura 129 - Editando Informações.

### Entretanto, caso deseje excluir uma versão, clique no botão 🗵.

| Resultados da Pesqu | lisa                                               |       |
|---------------------|----------------------------------------------------|-------|
| Тіро                | Orgão                                              | Ações |
| Unidade Gestora     | DGPES - DIRETORIA GERAL DE GESTAO DE PESSOAS       |       |
| Equipe DESOL        | DGTEC - DIVISAO SISTEMAS GESTAO FINANC E OPERACION |       |

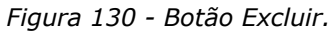

Uma mensagem de confirmação de exclusão será apresentada. Para concluir, clique

#### em Sim.

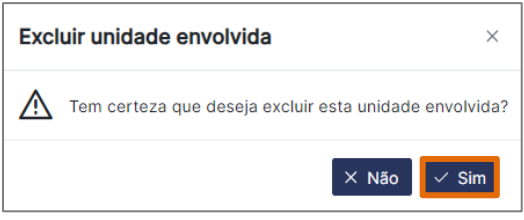

Figura 131 - Mensagem de Confirmação.

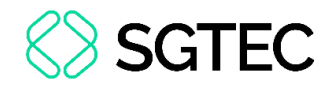

## 13. Usuário

## 13.1 Usuário Interno

### 13.1.1 Pesquisar Usuário

Para pesquisar ou cadastrar um usuário específico, acesse o menu à esquerda da tela, clique em **Usuários** e, em seguida, **Usuário Interno**.

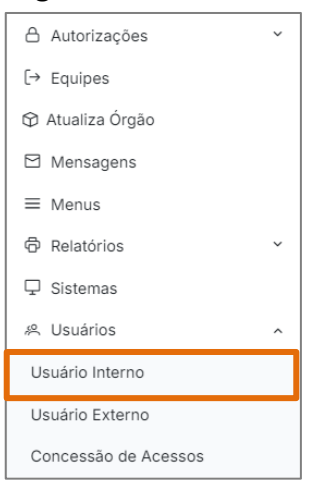

Figura 132 - Menu Inicial.

Para realizar a busca por um usuário, utilize os filtros: Usuário, Nome, Origem, Matrícula ou CPF. Após o preenchimento dos filtros, clique em Pesquisar.

| Pesquisar Usuário - Int | terno |         |                                |             |
|-------------------------|-------|---------|--------------------------------|-------------|
| Usuário                 | Nome  |         | Origem                         |             |
| Usuário                 | Nome  |         | Origem                         | ~           |
| Matrícula               |       | CPF     |                                |             |
| Matrícula               |       | CPF     |                                |             |
|                         |       | + Cadas | strar Usuário X Limpar Filtros | Q Pesquisar |

Figura 133 - Pesquisar Usuário Interno.

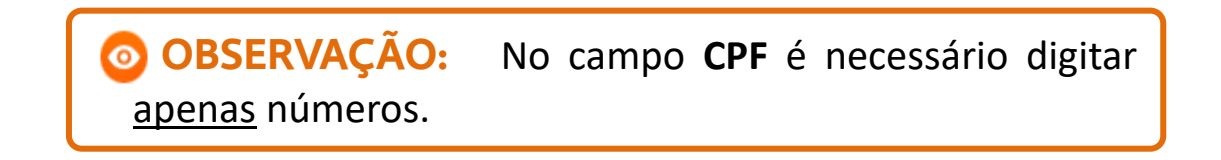

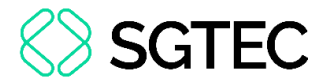

O resultado da pesquisa será exibido de acordo com os filtros utilizados.

| Resultados da Pesquisa |              |           |     |      |       |        |
|------------------------|--------------|-----------|-----|------|-------|--------|
| Usuário                | Origem       | Matrícula | CPF | Nome | Ativo | Ações  |
|                        | Residente    |           |     |      |       | ×      |
|                        | Terceirizado |           |     |      |       | 2<br>× |

Figura 134 - Resultados da Pesquisa.

### 13.1.2 Cadastrar Usuário Interno

Para cadastrar um usuário, na tela de pesquisa, clique em + Cadastrar Usuário.

| Pesquisar Usuário - Ir | nterno |             |                          |              |
|------------------------|--------|-------------|--------------------------|--------------|
| Usuário                | Nome   |             | Origem                   |              |
| Usuário                | Nome   |             | Origem                   | $\checkmark$ |
| Matrícula              |        | CPF         |                          |              |
| Matrícula              |        | CPF         |                          |              |
|                        |        | + Cadastrar | Usuário X Limpar Filtros | Q Pesquisar  |

Figura 135 - Botão Cadastrar Usuário.

A tela de cadastro será exibida. Selecione a **Origem** para que os campos de preenchimento sejam disponibilizados.

| Cadastrar Usuário       |                        |
|-------------------------|------------------------|
| Usuário (*)<br>Usuário  | Origem (*)<br>Origem ~ |
| (*) Campos Obrigatórios |                        |

Figura 136 - Tela Cadastrar Usuário.

**OBSERVAÇÃO:** Os tipos de **Origem** são: **Conciliador**, **Contratado** Não Oficializado, Estagiário, Facilitador, Funcionário, Juiz Leigo, Magistrado, Mediador, Participante Proj. Inc. Social, Residente, Terceirizado, Voluntário.

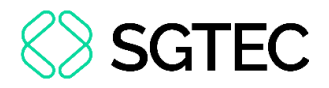

Preencha os campos habilitados com as informações do usuário e, para concluir,

#### clique em Salvar.

| CPF (*)<br>Email (*)<br>Email | Origem (*)<br>Magistrado ~<br>Usuário Ativo MFA<br>Autenticação pelo Windows |
|-------------------------------|------------------------------------------------------------------------------|
| CPF (*)<br>Email (*)<br>Email | Magistrado ~                                                                 |
| CPF (*)<br>Email (*)<br>Email | Usuário Ativo MFA                                                            |
| <b>Email (*)</b><br>Email     | Usuário Ativo MFA                                                            |
| Email (*)<br>Email            | Autenticação pelo Windows                                                    |
| Email                         | Autenticação pelo Windows                                                    |
|                               |                                                                              |
|                               | Lotação                                                                      |
|                               | Lotação                                                                      |
| Nome Pai                      | Nome Mäe                                                                     |
| Nome Pai                      | Nome Mãe                                                                     |
| Nome Pai<br>Nome Pai          | Nome Mãe<br>Nome Mãe                                                         |
|                               |                                                                              |
|                               | <b>lome Pai</b><br>Nome Pai                                                  |

Figura 137 - Cadastro de Usuário.

**ATENÇÃO:** Todos os campos marcados por um \* são de preenchimento <u>obrigatório</u>.

**OBSERVAÇÃO:** Caso já exista um usuário com o nome que deseja cadastrar, ao preencher o campo **Usuário**, o sistema exibirá um **Alerta** para carregar os dados desse usuário na tela.

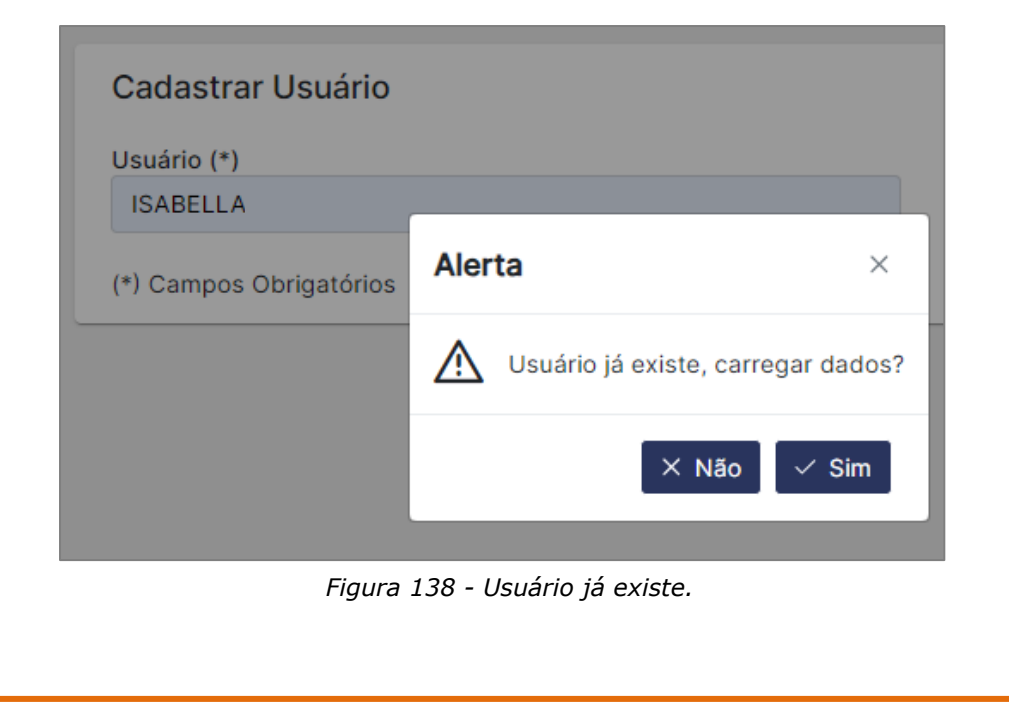

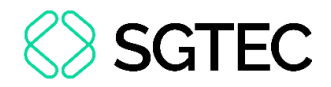

### 13.1 Usuário Externo

### 13.1.1 Pesquisar Usuário Externo

Para realizar a pesquisa de um usuário, no menu à esquerda da tela, clique em **Usuários** e, em seguida, **Usuário Externo**.

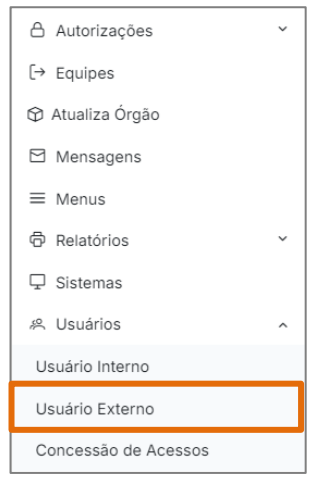

Figura 139 - Menu Inicial.

Para realizar a busca por um usuário, preencha o campo **Usuário** e clique na tela.

| Cadastro de Usuário Externo |        |        |
|-----------------------------|--------|--------|
| Usuário                     | Origem |        |
| Usuário ?                   | Origem | $\sim$ |
| Matrícula                   | CPF    |        |
| Matrícula                   |        |        |

Figura 140 - Tela campo Usuário.

**ATENÇÃO:** Por meio da tela de **Cadastro de Usuário Externo**, pode ser pesquisado qualquer tipo de usuário, seja externo ou interno.

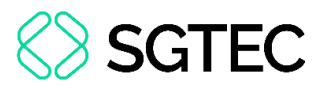

O sistema exibirá o resultado com base nas informações cadastradas. É possível modificar somente os checkboxs Usuário Ativo, Supervisor, ou Reiniciar Senha utilizando os botões correspondentes.

| Clique no checkbox | que deseja alterar | e, em seguida, | , selecione o | botão Gravar. |
|--------------------|--------------------|----------------|---------------|---------------|
|                    |                    | , , ,          |               |               |

| Usuário             |                    | Origem                 |                 |                               |
|---------------------|--------------------|------------------------|-----------------|-------------------------------|
| YA                  | ?                  | Terceirizado           | V Vsuário       | o Ativo 🔽 Supervisor 📃 MF     |
| Matrícula           |                    | CPF                    |                 |                               |
| RJ2                 |                    | 162.                   | Cadastro        |                               |
| Nome                |                    |                        | Presencial      | Cargo                         |
| Y.                  |                    |                        |                 | Cargo                         |
| Cód. Lotação        | Nome Lotação       |                        |                 |                               |
| 9706                | DGTEC - DIVISAO CA | AP ANALISE NEGOCIO SIS | T CORP JUD      |                               |
| E-mail              |                    |                        |                 |                               |
| E-mail              |                    |                        |                 |                               |
| Login MUMPS         | Nome Usuário MUMP  | S                      |                 |                               |
| Login MUMPS         | Nome Usuário MUM   | PS                     |                 | Clique aqui para ver erros de |
| Ult. Acesso         | Expiração          | da senha em            |                 | login                         |
| 05/05/2025 14:52:16 | 5 🗄 14/07/20       | 025                    | Reiniciar Senha |                               |
|                     |                    |                        |                 |                               |
|                     |                    |                        |                 | Concessão de<br>acessos       |
|                     |                    |                        | <b>B</b> G      | ravar 🕂 Novo 🗙 Cancelar 🛅 E   |

Figura 141 - Tela usuário externo.

**ATENÇÃO:** Caso o usuário tenha o checkbox **MFA** ativo e já tenha se logado com o código de multifator de autenticação, o sistema desabilita automaticamente o botão Reiniciar Senha. Logo, para reiniciar a senha, o usuário deve utilizar o Esqueci minha senha do IDSERVERJUS.

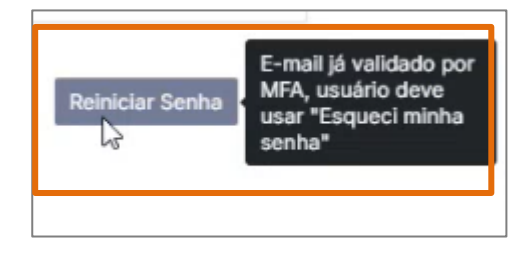

Figura 142 - Tela botão Reiniciar Senha desabilitado.

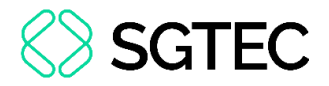

O sistema permite a aplicação de filtros na realização da pesquisa. Para isso, na tela

 $\sim$ 

| Cadastro de Usuário Externo, clique no íc | one | ?      |   |
|-------------------------------------------|-----|--------|---|
| Cadastro de Usuário Externo               |     |        |   |
| Usuário                                   |     | Origem |   |
| Usuário                                   | ?   | Origem | ~ |

Figura 143 - Tela botão filtros.

A janela Pesquisa Usuário é exibida e os filtros são habilitados: Por Nome, Por Matrícula, Por CPF e Por CNPJ. Preencha o campo Procurar por, conforme o tipo de filtro desejado e, em seguida, clique no botão Pesquisar.

| Pesquisa | a Usuá            | rio           |                    |              |               | ×         |
|----------|-------------------|---------------|--------------------|--------------|---------------|-----------|
| Opq      | ção:<br>ocurar po | O Por<br>Nome | O Por<br>Matrícula | O Por<br>CPF | O Por<br>CNPJ |           |
|          |                   |               |                    |              |               | Pesquisar |

Figura 144 - Tela filtros de pesquisa.

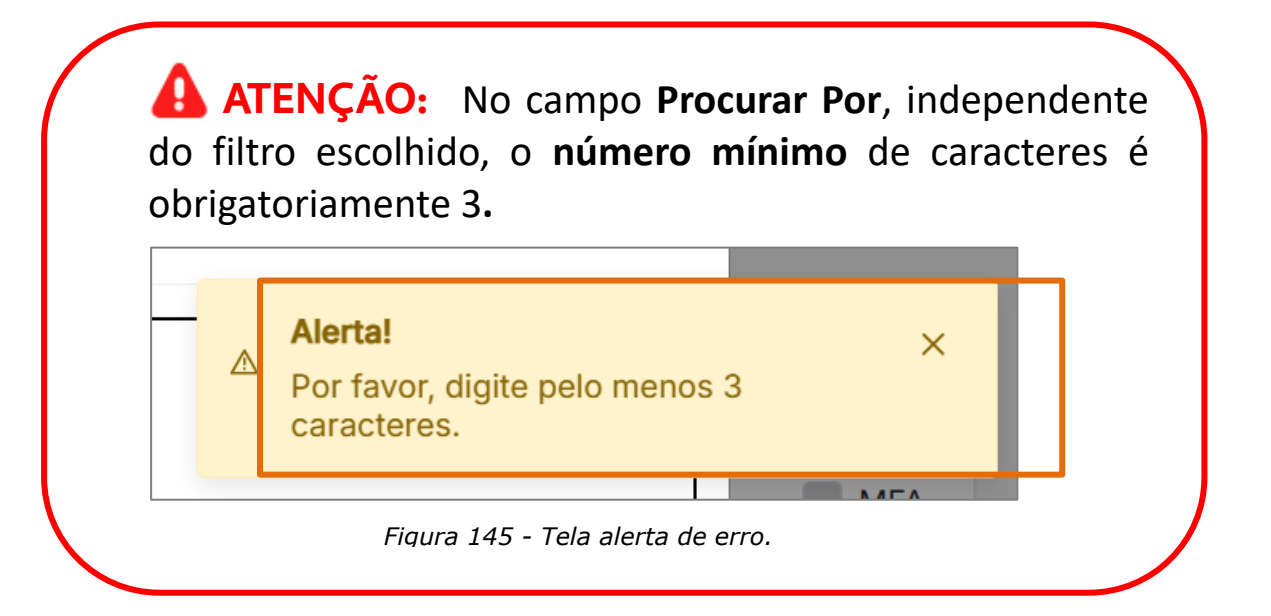

OBSERVAÇÃO: O filtro Por Nome identifica o nome pesquisado, independentemente de estar no início, meio ou fim do cadastro.
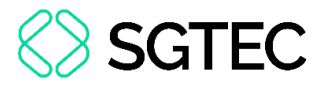

Na mesma tela, é exibido o resultado da pesquisa, de acordo com os filtros utilizados.

Marque o usuário desejado e clique no botão Selecionar.

|            | Login | Nome                                                                                                    |
|------------|-------|----------------------------------------------------------------------------------------------------|
| 0          | J     | JULIANA                                                                                                    |
| 0          | G     | JULIANA                                                                                                    |
| $\bigcirc$ | J     | JULIANA                                                                                                    |
| $\bigcirc$ | Ν     | JULIANA                                                                                                    |
| $\bigcirc$ | S     | JULIANA                                                                                                    |
| 0          | J     | JULIANA                                                                                                    |
| 0          | E     | JULIANA                                                                                                    |
| 0          | Μ     | JULIANA                                                                                                    |
|            |       | Exibindo de 1 a 33 de 33 registros $\langle \langle 1 \rangle \rangle$ $\Rightarrow$ $\Rightarrow$ 500 $\checkmark$ |
|            |       | Selecionar Sair                                                                                                    |

Figura 146 - Tela resultado aplicação do filtro.

O sistema retorna à tela **Cadastro de Usuário**, exibindo as informações cadastradas do usuário.

| Cadastro de Usu    | uário Externo       |                  |            |               |                       |          |
|--------------------|---------------------|------------------|------------|---------------|-----------------------|----------|
| Usuário            |                     | Origem           |            |               |                       |          |
| M                  | ?                   | Funcionário      | $\sim$     | Usuário Ativo | Supervisor            | MFA      |
| Matrícula          |                     | CPF              |            |               |                       |          |
| 23                 |                     | 02               |            |               |                       |          |
| Nome               |                     |                  |            | Cargo         |                       |          |
| Μ                  |                     |                  |            | TECI          | NICO DE ATIVIDADE JUI | DICIARIA |
| Cód. Lotação       | Nome Lotação        |                  |            |               |                       |          |
| 10772              | CGJ DIVISAO DE DIST | E ADM DO PLANTAO | JUDICIARIC | )             |                       |          |
| E-mail             |                     |                  |            |               |                       |          |
| E-mail             |                     |                  |            |               |                       |          |
| Login MUMPS        | Nome Usuário MUMPS  |                  |            |               |                       |          |
| Login MUMPS        | Nome Usuário MUMP   | S                |            |               |                       |          |
| Ult. Acesso        | Expiração d         | da senha em      |            |               |                       |          |
| 15/04/2020 15:46:0 | 2 🛱 14/07/202       | 20               | Reini      | ciar Senha    |                       |          |

Figura 147 - Tela Cadastro de Usuário Externo.

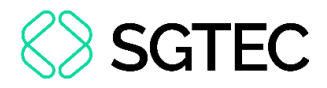

### 13.1.2 Cadastrar Usuário Externo

Para cadastrar um usuário, na tela **Cadastro de Usuário Externo**, clique no botão **Novo** e, em seguida, preencha os campos **Usuário**, **Origem** e **Matrícula**.

| Cadastro de Us         | uário Externo         |                                      |
|------------------------|-----------------------|--------------------------------------|
| Usuário<br>Usuário     | Origem Virgem         | Usuário Ativo Supervisor MFA         |
| Matrícula<br>Matrícula | CPF                   |                                      |
| Nome                   |                       | Cargo                                |
| Nome                   |                       | Cargo                                |
| Cód. Lotação           | Nome Lotação          |                                      |
| Cód. Lotação           | Nome Lotação          |                                      |
| E-mail                 |                       |                                      |
| E-mail                 |                       |                                      |
| Login MUMPS            | Nome Usuário MUMPS    |                                      |
| Login MUMPS            | Nome Usuário MUMPS    |                                      |
| Ult. Acesso            | Expiração da senha em |                                      |
|                        | 🖰 Data Expiração Rei  | einiciar Senha                       |
|                        |                       |                                      |
|                        |                       | 🛱 Gravar 🕂 Novo 🗙 Cancelar 🗇 Excluir |

Figura 148 - Tela cadastro de usuário.

**ATENÇÃO:** Os tipos de **Origem** liberados para cadastro são: **Aposentado**, **Pensionista**, **Externo** e **Pessoa Jurídica**.

**OBSERVAÇÃO:** O campo **E-mail** <u>não</u> é de preenchimento obrigatório.

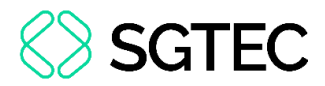

Após preencher os campos com as informações do usuário, clique em Gravar para

#### concluir.

| Cadastro de Us | uário Externo      |             |        |             |        |                    |                |
|----------------|--------------------|-------------|--------|-------------|--------|--------------------|----------------|
| Usuário        |                    | Origem      |        |             |        |                    |                |
| TESTEAPOS1     | ?                  | Aposentado  | $\sim$ | Usuário     | Ativo  | Supervisor         | MFA            |
| Matrícula      |                    | CPF         |        |             |        |                    |                |
| 25             |                    |             |        |             |        |                    |                |
| Nome           |                    |             |        |             | Cargo  |                    |                |
| ROSANGELA      |                    |             |        |             | TECNIC | O DE ATIVIDADE JUI | DICIARIA       |
| Cód. Lotação   | Nome Lotação       |             |        |             |        |                    |                |
| Cód. Lotação   | Nome Lotação       |             |        |             |        |                    |                |
| E-mail         |                    |             |        |             |        |                    |                |
| E-mail         |                    |             |        |             |        |                    |                |
| Login MUMPS    | Nome Usuário MUMPS |             |        |             |        |                    |                |
| Login MUMPS    | Nome Usuário MUMP  | S           |        |             |        |                    |                |
| Ult. Acesso    | Expiração c        | la senha em |        |             |        |                    |                |
|                | 🛱 🛛 Data Expi      | ração       | Reini  | iciar Senha |        |                    |                |
|                |                    |             |        |             |        |                    |                |
|                |                    |             |        | 🛱 Gi        | avar – | - Novo 🛛 🗙 Cance   | elar 団 Excluir |

Figura 149 - Tela botão Gravar.

O sistema exibirá uma mensagem confirmando o cadastro do usuário.

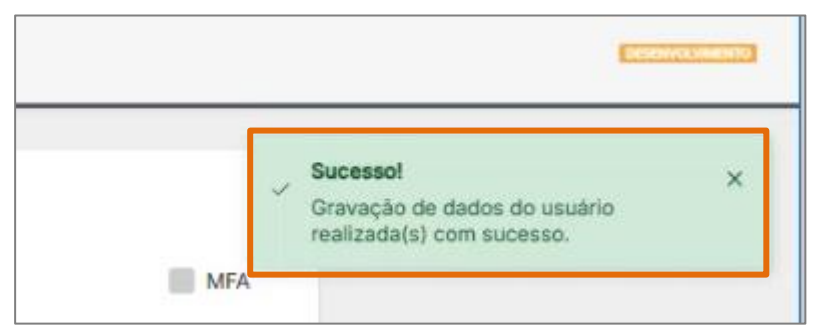

Figura 150 - Tela mensagem de confirmação.

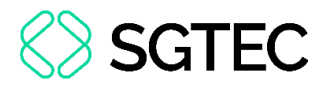

**ATENÇÃO:** Após o cadastro, o sistema gera uma senha inicial que é alterada pelo usuário no primeiro acesso.

Senha ainda não trocada após a reinicialização [25/04/2025, 15:21:54]. Senha:[2WQYE7]

Concessão de acessos

Figura 151 - Tela senha provisória.

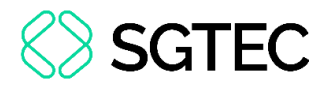

## 14. Concessão de Acesso

Para conceder novos acessos a um usuário, na tela **Cadastro de Usuário Externo**, clique no botão **Concessão de Acessos**.

| Cadastro de Usuár   | io Externo   |                      |                |          |               |                        |                         |
|---------------------|--------------|----------------------|----------------|----------|---------------|------------------------|-------------------------|
| Usuário             |              | Origem               |                |          | _             |                        | _                       |
| Mi                  |              | ? Funcior            | nário          | $\sim$   | Usuário Ativo | Supervisor             | MFA                     |
| Matrícula           |              |                      | CPF            |          |               |                        |                         |
| 23                  |              |                      | 02             |          |               |                        |                         |
| Nome                |              |                      |                |          | Car           | go                     |                         |
| M                   |              |                      |                |          | TI            | ECNICO DE ATIVIDADE JU | JDICIARIA               |
| Cód. Lotação        | Nome Lotação |                      |                |          |               |                        |                         |
| 10772               | CGJ DIVISAO  | DE DIST E ADM DO P   | LANTAO JUDICIA | RIO      |               |                        |                         |
| E-mail              |              |                      |                |          |               |                        |                         |
| E-mail              |              |                      |                |          |               |                        |                         |
| Login MUMPS         | Nome Usuário | MUMPS                |                |          |               |                        |                         |
| Login MUMPS         | Nome Usuário | MUMPS                |                |          |               |                        |                         |
| Ult. Acesso         | E            | xpiração da senha em | 1              |          |               |                        |                         |
| 15/04/2020 15:46:02 | (E)          | 14/07/2020           |                | Reinicia | ar Senha      |                        |                         |
|                     |              |                      |                |          |               |                        |                         |
|                     |              |                      |                |          |               |                        | Concessão de<br>acessos |

Figura 152 - Tela botão Concessão de acessos.

Nesta aba, são exibidos os sistemas aos quais o usuário já possui vínculo liberado. Para vincular um novo sistema, preencha os campos: **Sistema**, **Órgão**, **Período de Acesso**, **Tipo** e **Grupo**. Em seguida, marque o checkbox **Ativo** para ativar o vínculo. Caso deseje apagar os dados preenchidos, clique em **Limpar Campos**.

| Sistemas Vinculados Dados P | essoais                       |                                         |
|-----------------------------|-------------------------------|-----------------------------------------|
| Sistema                     | Órgão                         |                                         |
| Período de Acesso           | Crigation Ativo               |                                         |
| <b>Tipo</b><br>Tipo         | Grupo<br>Grupo                | ~                                       |
| Exclui vínculo atual        | Exclui do sistema atual Exclu | ui do órgão atual Exclui todos sistemas |

Figura 153 - Tela aba Sistemas Vinculados.

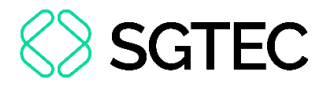

Em determinados sistemas é possível liberar o acesso em todos os Órgãos. Para isso

clique no checkbox Cadastra em todos os órgãos.

| Órgão              |                       |                       |
|--------------------|-----------------------|-----------------------|
| Órgão              |                       | ~                     |
| Ativo              | Cadastra em           | todos órgãos          |
| Grupo              |                       |                       |
| Grupo              |                       | ~                     |
| i do sistema atual | Exclui do órgão atual | Exclui todos sistemas |

Figura 154 - Tela checkbox Cadastra em todos órgãos.

Por fim, clique no botão Gravar.

| Siste | ma                                        |                                         | Órgão                                               |                                                         |              |                                 |                                  |        |
|-------|-------------------------------------------|-----------------------------------------|-----------------------------------------------------|---------------------------------------------------------|--------------|---------------------------------|----------------------------------|--------|
| Sis   | tema                                      | ~                                       | Órgão                                               |                                                         |              |                                 |                                  | $\sim$ |
| Perío | odo de Acesso                             |                                         | _                                                   |                                                         |              |                                 |                                  |        |
|       | Ë                                         | até                                     | 🛱 🗌 Ativo                                           |                                                         |              |                                 |                                  |        |
| ripo  |                                           |                                         | Grupo                                               |                                                         |              |                                 |                                  |        |
| Tip   | 0                                         | ~                                       | Grupo                                               |                                                         |              | $\sim$                          |                                  |        |
|       | Exclui vínculo                            | atual                                   | Exclui do sistema atual                             | Exclui do órgão atual                                   |              | Exclui todo                     | os sistemas                      |        |
|       | Exclui vínculo                            | atual                                   | Exclui do sistema atual                             | Exclui do órgão atual                                   |              | Exclui todo                     | os sistemas<br>Limpar camp       | pos    |
|       | Exclui vínculo                            | atual E                                 | Exclui do sistema atual<br>Sistemas e Órgãos do Usu | Exclui do órgão atual<br>uário                          |              | Exclui todo                     | os sistemas<br>Limpar camp       | oos    |
|       | Exclui vínculo<br>Sistema                 | atual E                                 | Exclui do sistema atual<br>Sistemas e Órgãos do Usu | Exclui do órgão atual<br>uário<br>Tipo                  | Ativo        | Exclui todo<br>Início<br>Acesso | Limpar camp<br>Término<br>Acesso | pos    |
| 0     | Exclui vínculo<br>Sistema<br>ARRECINTEGRA | atual E<br>Órgão<br>DGTEC - DIVISAO CAP | Exclui do sistema atual<br>Sistemas e Órgãos do Usu | Exclui do órgão atual<br>uário<br>Tipo<br>Administrador | Ativo<br>Não | Exclui todo                     | Limpar camp<br>Término<br>Acesso | pos    |

Figura 155 - Tela aba Sistemas Vinculados.

**ATENÇÃO:** Para <u>desativar</u> o vínculo habilitado, desmarque o checkbox **Ativo** e clique no botão **Gravar**.

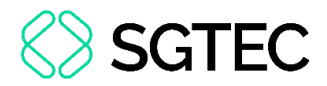

## 14.1 Exclusão de Acesso

O sistema permite excluir os acessos liberados ao usuário por meio dos botões:

- > Exclui o vínculo atual Exclui o usuário do sistema e órgão selecionados.
- Exclui do sistema atual Exclui o usuário de todos órgãos do sistema selecionado.
- Exclui do órgão atual Exclui o usuário de todos os sistemas do órgão selecionado.
- > Exclui todos sistemas Exclui o usuário de todos os sistemas.

| Sistema                       |              | Órgão                   |                          |              |                 |
|-------------------------------|--------------|-------------------------|--------------------------|--------------|-----------------|
| Sistema                       | ~            | Órgão                   |                          |              | $\sim$          |
| Período de<br>Acesso<br>☐ até | Ē            |                         | Ativo                    |              |                 |
| Гіро                          |              | Grupo                   |                          |              |                 |
| Тіро                          | $\checkmark$ | Grupo                   |                          | $\checkmark$ |                 |
| Exclui vínculo atual          | Exc          | lui do sistema<br>atual | Exclui do órgão<br>atual | Exclu        | i todos<br>emas |

Figura 156 - Tela botões exclusão.

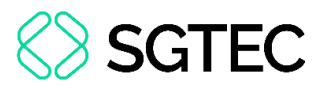

Para excluir o vínculo atual ou remover um sistema específico, selecione o sistema desejado e clique no botão correspondente, conforme com a opção que melhor atenda à sua necessidade.

Para excluir o órgão atual ou remover todos os sistemas, clique diretamente no botão indicado, sem a necessidade de selecionar um órgão ou sistema, respectivamente.

| Sistemas Vinculados Da | ados Pessoais                                                                            |                           |                  |           |                  |                   |   |
|------------------------|------------------------------------------------------------------------------------------|---------------------------|------------------|-----------|------------------|-------------------|---|
| Sistema                |                                                                                          | Órgão                     |                  |           |                  |                   |   |
| ABREDOCWEB             | × ~                                                                                      | 9706 - DGTEC - DIVISAO CA | P ANALISE NEGOCI | O SIST CO | RP JUD           | × ×               | / |
| Período de Acesso      | Ë                                                                                        | 🗸 Ativo                   |                  |           |                  |                   |   |
| Тіро                   |                                                                                          | Grupo                     |                  |           |                  |                   |   |
| Administrador          | ~                                                                                        | DESENVOLVIMENTO           |                  | ×         | < ~              |                   |   |
| Exclui vínculo atual   | Exclui vínculo atual Exclui do sistema atual Exclui do órgão atual Exclui todos sistemas |                           |                  |           |                  |                   |   |
|                        |                                                                                          |                           |                  |           | Li               | mpar campo        | s |
|                        |                                                                                          | Sistemas e Órgãos do U    | suário           |           |                  |                   |   |
| Sistema                | Órgão                                                                                    |                           | Тіро             | Ativo     | Início<br>Acesso | Término<br>Acesso | Û |
| • ABREDOCWEB           | DGTEC - DIVISAO C<br>CORP JUD                                                            | CAP ANALISE NEGOCIO SIST  | Administrador    | Sim       |                  |                   |   |

Figura 157 - Tela exclusão de vínculo.

A janela de **Confirmação** será exibida. Clique em **Sim** para confirmar ou em **Não** para cancelar a remoção do vínculo.

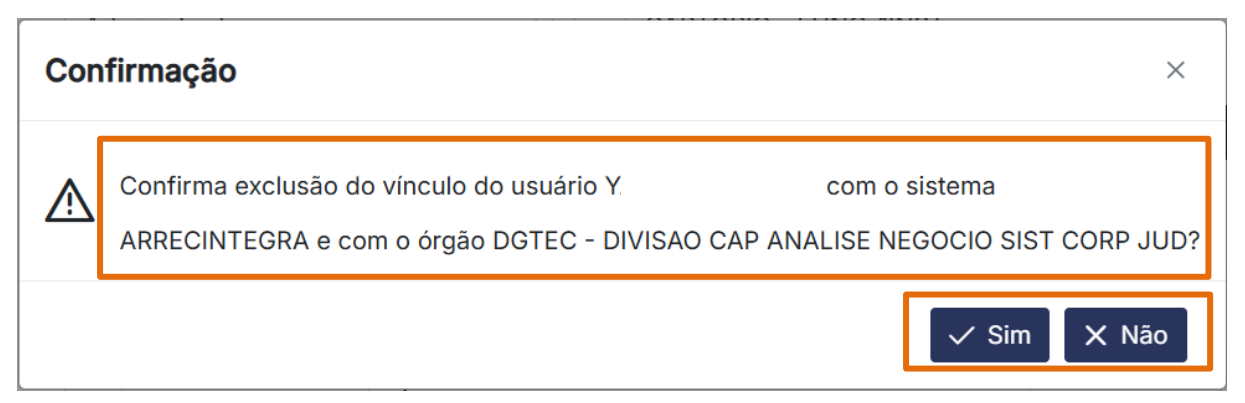

Figura 158 - Tela janela de Confirmação – Exclusão vínculo atual.

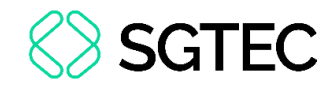

| Con | firmação                                                        | ×               |
|-----|-----------------------------------------------------------------|-----------------|
| ⚠   | Confirma exclusão de todos os vínculos do usuário Y<br>ADMETAS? | . com o sistema |
|     |                                                                 | ✓ Sim X Não     |

Figura 159 - Tela janela Confirmação - Exclui do sistema atual.

| Con | firmação ×                                                                                                    |
|-----|----------------------------------------------------------------------------------------------------|
|     | Confirma exclusão dos vínculos do usuário Y, com<br>TODOS OS SISTEMAS do órgão ALCANTARA REG SAO GONCALO 1 PROMOTORIA DE JUSTICA? |
|     | ✓ Sim X Não                                                                                                    |

Figura 160 - Tela janela Confirmação - Exclui do órgão atual.

| Con | firmação                                            | ×  |
|-----|-----------------------------------------------------|----|
| Å   | Confirma exclusão de todos os vínculos do usuário Y | ?  |
|     | ✓ Sim X N                                           | ão |

Figura 161 - Tela janela Confirmação - Exclui todos sistemas.

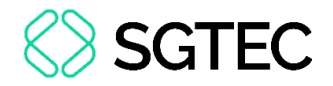

## **15.** Concessão de Acessos em Lote

Para conceder o acesso em lote, no menu à esquerda da tela, clique em **Usuários** e, em seguida, **Concessão de Acessos em Lote**.

| ペ Usuários                            | ^   |  |  |  |  |  |
|---------------------------------------|-----|--|--|--|--|--|
| Usuário Interno                       |     |  |  |  |  |  |
| Usuário Externo                       |     |  |  |  |  |  |
| Concessão de Acessos                  |     |  |  |  |  |  |
| Concessão de Acessos em Lo            | ote |  |  |  |  |  |
| Alterar E-mail/MFA Usuário<br>Interno |     |  |  |  |  |  |

Figura 162 - Tela Usuários.

A tela **Concessão de Acessos em Lote** será exibida. Preencha os campos e clique no botão **Gravar**.

| Filtros                                        |                                  |                                         |                                                           |                                                                                              |                                                                                                   |                                                        |                                                   |
|------------------------------------------------|----------------------------------|-----------------------------------------|-----------------------------------------------------------|----------------------------------------------------------------------------------------------|---------------------------------------------------------------------------------------------------|--------------------------------------------------------|---------------------------------------------------|
| Origem                                         |                                  |                                         |                                                           |                                                                                              |                                                                                                   |                                                        |                                                   |
| Origem                                         |                                  |                                         |                                                           | ~                                                                                            | Vínculo Ativo                                                                                     |                                                        |                                                   |
| Sistemas                                       |                                  |                                         |                                                           |                                                                                              | Grupo                                                                                             |                                                        |                                                   |
| Sistemas                                       |                                  |                                         |                                                           | $\sim$                                                                                       | Grupo                                                                                             |                                                        | × ~                                               |
| ) wi ay a wa                                   | Vine Ative                       | Cieteme                                 | Cruine                                                    | Data da Iníaia                                                                               | Data da Finalizzaño                                                                               | Chatura                                                | <b>A</b> e <b>ž</b> e e                           |
|                                                |                                  |                                         |                                                           |                                                                                              |                                                                                                   |                                                        |                                                   |
| Origem                                         | Vinc. Ativo                      | Sistema                                 | Grupo                                                     | Data de Início                                                                               | Data de Finalização                                                                               | Status                                                 | Ações                                             |
| Origem<br>posentado                            | Vinc. Ativo<br>Sim               | Sistema<br>AED                          | Grupo<br>DEDEP                                            | Data de Início<br>25/04/2025 15:43:26                                                        | Data de Finalização<br>25/04/2025 15:43:34                                                        | Status<br>Concluído                                    | Ações                                             |
| Origem<br>Aposentado<br>Conciliador            | Vinc. Ativo<br>Sim<br>Não        | Sistema<br>AED<br>SISWEB TEST           | Grupo   DEDEP   TE GRUPO TESTE 2                          | Data de Início       25/04/2025 15:43:26       16/04/2025 15:53:28                           | Data de Finalização<br>25/04/2025 15:43:34<br>16/04/2025 15:53:31                                 | Status<br>Concluído                                    | Ações                                             |
| Origem<br>posentado<br>onciliador<br>oluntário | Vinc. Ativo<br>Sim<br>Não<br>Não | Sistema<br>AED<br>SISWEB TEST<br>SISWEB | Grupo   DEDEP   E GRUPO TESTE 2   SISTUSU-SISTUSU - DGTEC | Data de Início       25/04/2025 15:43:26       16/04/2025 15:53:28       16/04/2025 15:52:17 | Data de Finalização       25/04/2025 15:43:34       16/04/2025 15:53:31       16/04/2025 15:52:28 | Status   Concluido   Concluido   Concluido   Concluido | Ações<br>(b) (b)<br>(b) (b)<br>(b) (b)<br>(b) (b) |

Figura 163 - Tela Concessão de Acessos em Lote.

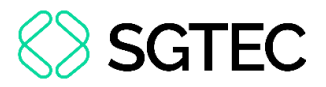

Em seguida, o sistema exibirá uma janela de confirmação. Clique em **Sim** para confirmar ou em **Não** para cancelar a concessão do acesso.

|   | Todos os usuários vinculados a origem <b>Aposentado</b> serão atualizados com os parâmetros abai<br>nos respectivos órgãos em que estão lotados: |
|---|----------------------------------------------------------------------------------------------------|
|   | Origem: Aposentado                                                                                                    |
|   | Sistema: AED                                                                                                    |
| ⚠ | Grupo: DEDEP                                                                                                    |
|   | Vínculo Ativo: Sim                                                                                                    |
|   | Deseja confirmar esta operação?                                                                                                    |
|   |                                                                                                    |

Figura 164 - Tela janela de confirmação.

## **15.1** Aba Histórico de Processamento

Na Aba **Histórico de processamento**, da tela **Concessão de Acessos em Lote**, é possível visualizar os registros mais recentes de concessão de acessos. Para realizar o download, na coluna **Ações**, clique no ícone **D** para baixar em **PDF** ou no ícone **D** para no formato **XLS**.

| Concessão   | de Acessos ( | em Lote      |                           |                     |                     |            |          |
|-------------|--------------|--------------|---------------------------|---------------------|---------------------|------------|----------|
| Filtros     |              |              |                           |                     |                     |            |          |
| Origem      |              |              |                           |                     |                     |            |          |
| Origem      |              |              |                           | ~                   | Vínculo Ativo       |            |          |
| Sistemas    |              |              |                           |                     | Grupo               |            |          |
| Sistemas    |              |              |                           | ~                   | Grupo               |            | × ~      |
|             |              |              |                           |                     |                     |            |          |
|             |              |              | Histórico de p            | rocessamento        |                     |            |          |
| Origem      | Vinc. Ativo  | Sistema      | Grupo                     | Data de Início      | Data de Finalização | Status     | Ações    |
| Aposentado  | Sim          | AED          | DEDEP                     | 25/04/2025 15:43:26 | 25/04/2025 15:43:34 | Concluído  |          |
| Conciliador | Não          | SISWEB TESTE | GRUPO TESTE 2             | 16/04/2025 15:53:28 | 16/04/2025 15:53:31 | Concluído  | <b>D</b> |
| Voluntário  | Não          | SISWEB       | SISTUSU-SISTUSU - DGTEC   | 16/04/2025 15:52:17 | 16/04/2025 15:52:28 | Concluído  | <b>b</b> |
|             |              | Exibindo de  | e 1 a 10 de 110 registros | 1 2 3 4 5           | > >> 10 ~           | <i>C</i> , |          |

Figura 165 - Tela aba Histórico de processamento.

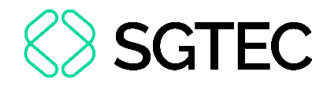

Ao abrir o arquivo em PDF, o relatório será exibido em uma nova tela.

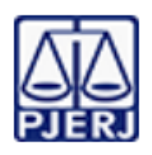

#### Poder Judiciário do Estado do Rio de Janeiro Processamento de Usuários por Lote

Registros: 4 Data: 07/05/2025 Hora: 18:23:27 Página: 1

Figura 166 - Tela relatório PDF.

#### Na opção XLS, o relatório será aberto no Excel.

| A B C             | L E                                        | СНЈ К                               | LMIN      | UP K I    | 0    | v | VV X Y2                                         | 4 |
|-------------------|--------------------------------------------|-------------------------------------|-----------|-----------|------|---|-------------------------------------------------|---|
|                   | Poder Judiciário do<br>Processamento de Us | Estado do Rio de<br>uários por Lote | e Janeiro |           |      |   | Data: 07/05/2025<br>Hora: 18:23:54<br>Página: 1 |   |
|                   |                                            |                                     | ORIGEM    | : Concili | ador |   |                                                 |   |
| <u>SISTEMA:</u>   |                                            | DCP                                 |           |           |      |   |                                                 |   |
| <u>GRUPO:</u>     | AULA PARA JUÍZES                           |                                     |           |           |      |   |                                                 |   |
| <u>VÍNCULO AT</u> | IVO:                                       | SIM                                 |           |           |      |   |                                                 |   |

Figura 167 - Tela relatório XLS.

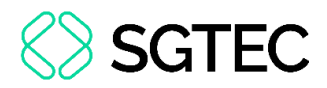

## 16. Alterar E-mail/MFA Usuário Interno

Para alterar o e-mail do usuário interno, no menu à esquerda da tela, clique em Usuários e, em seguida, Alterar E-mail/MFA Usuário Interno.

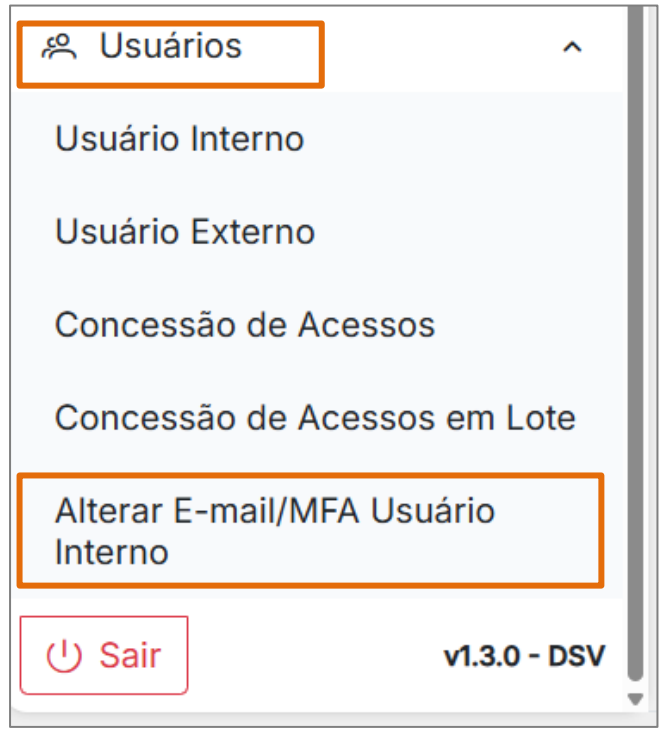

Figura 168 - Tela opção Alterar E-mail/MFA Usuário Interno.

A tela Alterar E-mail/MFA Usuário Interno será exibida. Preencha o campo Usuário

e clique na tela.

| Alterar E-mail/N   | MFA Usuário Interno |                  |     |          |                |            |
|--------------------|---------------------|------------------|-----|----------|----------------|------------|
| Usuário<br>Usuário | ?                   | Origem<br>Origem |     | ~        | Usuário Ativo  | Supervisor |
| Matrícula          |                     |                  | CPF |          |                |            |
| Matrícula          |                     |                  |     |          |                |            |
| Nome               |                     |                  |     |          | Cargo          | )          |
| Nome               |                     |                  |     |          | Carg           | go         |
| Cód. Lotação       | Nome Lotação        |                  |     |          |                |            |
| Cód. Lotação       | Nome Lotação        |                  |     |          |                |            |
| E-mail             |                     |                  |     |          |                |            |
| E-mail             |                     |                  |     | Habilita | e-mail externo | MFA        |
|                    |                     |                  |     |          |                |            |

Figura 169 - Tela Alterar E-mail/MFA Usuário Interno.

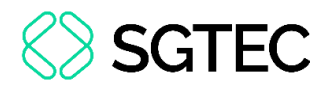

×

As informações cadastradas do usuário serão exibidas. Para alterar o e-mail,

preencha o campo E-mail e clique no botão Gravar.

| Alterar E-mail/ | /MFA Usuário Interno |              |       |               |           |                               |
|-----------------|----------------------|--------------|-------|---------------|-----------|-------------------------------|
| Usuário         |                      | Origem       |       |               |           |                               |
| JI              | ?                    | Terceirizado | ~     | Usuá          | rio Ativo | Supervisor                    |
| Matrícula       |                      | CPF          |       |               |           |                               |
| 1               |                      | 0            |       |               |           |                               |
| Nome            |                      |              |       |               | Cargo     |                               |
| JL              |                      |              |       |               | TÉCNIC    | CO DE SUPORTE AO USUÁRIO PLEI |
| Cód. Lotação    | Nome Lotação         |              |       |               |           |                               |
| 2258            | DGTEC - GABINETE     |              |       |               |           |                               |
| E-mail          |                      |              |       |               |           |                               |
| 0               | )tjrj.jus.br         |              | Habil | ita e-mail ex | terno     | MFA                           |
|                 |                      |              |       |               |           |                               |
|                 |                      |              |       |               |           |                               |
|                 |                      |              |       |               |           |                               |
|                 |                      |              |       |               |           |                               |
|                 |                      |              |       |               |           |                               |
|                 |                      |              |       |               |           | 🛱 Gravar 🛛 🗙 Limpar           |

Figura 170 - Tela botão Gravar.

**ATENÇÃO:** Caso deseje informar um endereço eletrônico <u>diverso</u> do domínio TJRJ, é necessário marcar o checkbox **Habilitar e-mail externo**.

#### Alerta!

≙

O e-mail com domínio @tjrj.jus.br é obrigatório. Para permitir um e-mail com outro domínio, marque a opção 'Habilitar e-mail externo'.

Figura 171 - Tela mensagem de alerta.

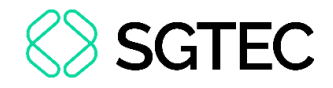

Em seguida, o sistema exibirá a mensagem de confirmação.

| SISWEB     |       | DESENVOLVIM                                  | IENTO |
|------------|-------|----------------------------------------------|-------|
|            |       | Sucesso!<br>✓ Usuário atualizado com sucesso | ×     |
| rceirizado | V Vsu | uário Ativo Supervisor                       |       |

Figura 172 - Tela mensagem de sucesso.

# **DÚVIDAS?**

Entre em contato com o nosso Atendimento:

SGTEC.ATENDIMENTO@TJRJ.JUS.BR

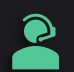

ATENDIMENTO POR TELEFONE (21) 3133-9100